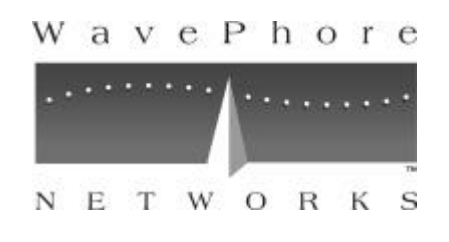

# **IDR V1000** User's Guide

Installing and Operating the Intelligent Data Receiver V1000

> MS-4900, Rev. A January 1998

This equipment complies with the requirements in Part 15 of the FCC rules for a Class Computing Device. Operation of this equipment in a residential area may cause unacceptable interference to radio and TV reception, requiring the operator to take whatever steps are necessary to correct the interference.

The IDR V1000 passes the European Community's CE mark in the basic unit (single port) and 4-port daughtercard (five ports) models. Other models will be tested and approved as necessary.

WavePhore Networks<sup>TM</sup> is a trademark of WavePhore, Inc.

Copyright © 1998 WavePhore Networks Inc. All rights reserved.

## **Table of Contents**

### Section 1. Using This Guide

| About This Guide          | 1-1 |
|---------------------------|-----|
| Audience                  |     |
| Organization              |     |
| Procedures                |     |
| Overview                  |     |
| Supplementary Information |     |
| Terminology               |     |
| Style Conventions         | 1-3 |
| Customer Support          |     |
| Safety Issues             |     |

#### Section 2. Installing the IDR V1000

| Before You Begin                         | 2-1 |
|------------------------------------------|-----|
| Step 1: Connect the Cables               | 2-1 |
| Step 2: Verify Initial Lock on Carrier   | 2-2 |
| Step 3: Check $E_b/N_0$ and AGC Readings | 2-3 |
| Step 4: Call the Network Operator        | 2-4 |
| Step 5: Maintain the Equipment           | 2-4 |

## Section 3. Using the Front Panel

| Viewing the Main Topics                 |     |
|-----------------------------------------|-----|
| Using the Front Panel Buttons           |     |
| Understanding the Identification Screen | 3-2 |
| Choose Operation: Messages              | 3-2 |
| Viewing and Deleting Messages           |     |
| Choose Operation: Show Status           | 3-3 |
| Choose Operation: View Setup            | 3-3 |
| Choose Operation: Specify Setup         | 3-4 |
| To Enable or Disable a Screen Login     |     |
| To Specify a Password                   |     |
| To Enable or Disable the Screen Lock    |     |
| Choose Operation: Set Features          | 3-6 |
| Set Local Time                          |     |
| Choose Operation: Device Restart        | 3-6 |
| Choose Operation: Logoff                | 3-7 |

### Table of Contents

## Section 4. Interpreting Screen Displays

| Identifying Problem Indications | 4-1  |
|---------------------------------|------|
| Check Signal Quality            |      |
| Superscreen Fields              |      |
| Demodulator Screen Fields       |      |
| TDD Screen Fields               | 4-4  |
| Active Sessions Screen Fields   |      |
| Check Output Ports              |      |
| Show Status/Logical Receivers   |      |
| View Setup of Logical Receivers |      |
| TDD Channels                    |      |
| Diagnostic Screens              |      |
| Verifying Ethernet Screens      | 4-10 |
| View Setup                      |      |
| Local IP Address                | 4-10 |
| Subnet Mask                     | 4-10 |
| Gateway IPO Address             | 4-10 |
| SNMP Trap IP Address            | 4-11 |
| Host IP Address                 | 4-11 |
| Specify Setup: IP Addresses     | 4-11 |
| Changing an Address             | 4-11 |
| Examining System Messages       |      |
|                                 |      |

## Section 5. Functional Overview

| Network Overview                        | 5-1  |
|-----------------------------------------|------|
| Network Components                      | 5-1  |
| The NCC: Input and Output               | 5-2  |
| The Receiver: Input and Output          | 5-4  |
| Modes of Moving Data                    | 5-4  |
| Transparent Sync and Async Data         | 5-4  |
| Stat Mux Data                           | 5-5  |
| Logical Receivers                       | 5-5  |
| TVCs and PVCs                           | 5-6  |
| PAD and Node Modes                      | 5-6  |
| PAD Mode and PVC Sessions               | 5-7  |
| PAD Mode and TVC Sessions               | 5-7  |
| Node Mode                               | 5-7  |
| IDR V1000: Functional Overview          | 5-8  |
| Signal Input: LNB and Tuner             | 5-9  |
| Demodulating and Error-Correcting       | 5-9  |
| Time-Division Demultiplexer (TDD)5      | 5-10 |
| Processor                               | 5-10 |
| Statistical Demultiplexer (Stat Demux)5 | 5-10 |
| Buffering and Flow Control5             | 5-11 |
| Serial Output Ports5                    | 5-11 |

## Supplementary Information

| Appendix A. Technical Specifications                         | A-1 |
|--------------------------------------------------------------|-----|
| Appendix B. Pin-outs                                         | B-1 |
| Asynchronous Serial Port                                     | B-1 |
| Synchronous Serial Port                                      | B-1 |
| 4-Port Daughtercard                                          | B-2 |
| Ethernet Daughtercard                                        | B-2 |
| Appendix C. Screen Display Diagram                           | C-1 |
| Messages, Show Status, View Setup, Device Restart and Logoff | C-1 |
| Specify Setup, Set Features, Diagnostics                     | C-2 |
| Additional Screens, Ethernet Model Only                      | C-3 |
| Glossary                                                     | G-1 |
| Index                                                        | I-1 |

# Section 1. Using This Guide

This guide describes how to install and use a WavePhore Intelligent Data Receiver<sup>™</sup> V1000 (IDR V1000). The IDR V1000s comprise a family of satellite receivers that receive, demodulate, and process data streams over high-speed carriers. These data streams supply real-time news, market information, and other subscription services to businesses.

The IDR V1000 family includes four models. The models are virtually identical in appearance and basic operation, but they each provide a unique set of data handling or connectivity options:

- The *basic* model (1235) provides the basic receiver capabilities with one asynchronous, serial output port.
- The *4-port* model (1236) includes the optional 4-port serial daughtercard for multiple serial output connections.
- The *Reed-Solomon* model (1216) includes the integrated Reed-Solomon Forward Error Correction capability along with the additional 4-port serial output ports.
- The *Ethernet* model (1233) includes the optional Ethernet daughtercard for connection to Local Area Network (LAN) devices.

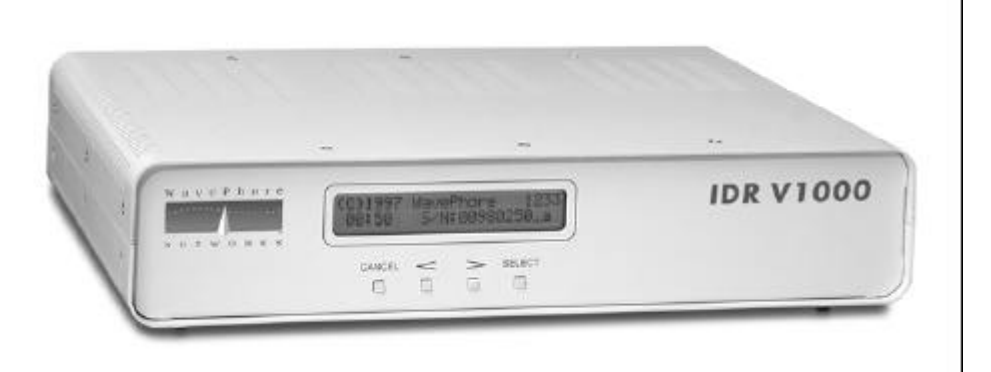

Figure 1-1. The IDR V1000

## About This Guide

This guide provides the high level information needed to understand the IDR V1000 in its context as a network receiver. Site- or customer-specific information is not provided here. Typically, a WavePhore customer service representative or a network operator provides the detailed settings, procedures, and contact numbers for specific sites.

## Using This Guide

| Audience      | Two types of audiences are assumed to be users of this guide:                                                                                                    |                                                                      |
|---------------|----------------------------------------------------------------------------------------------------|----------------------------------------------------------------------|
|               | The primary audience is the technical user who is assumed to have<br>knowledge of satellite and telecommunications equipment. These<br>installation technicians, network operators, and on-site technical<br>directly with the equipment to install it, verify its functionality, or<br>maintenance or troubleshooting procedures. | ve a working<br>users include<br>staff who work<br>r perform network |
|               | The second type of audience may not deal directly with the equip<br>general understanding of the context in which the IDR V1000 op<br>overview of the receiver's operational capabilities.                                                                                                    | ment, but needs a erates and an                                      |
| Organization  | Sections 2 and 3 are intended for the technical user who needs pr<br>installing the IDR V1000 and verifying or troubleshooting its ope<br>and concepts are not described within the procedures; users unfar<br>information are referred to Section 4.                                                                              | ocedures for<br>eration. Terminology<br>miliar with this             |
|               | Section 4 is a functional overview that describes data transfer, ge functions, and data handling within the IDR V1000. Terms and c within the IDR V1000 screens are defined and described here                                                                                                    | eneral network<br>concepts encountered                               |
|               | The Appendixes include supplementary technical information suc<br>specifications, cabling pinouts, and screen display structure.                                                                                                    | ch as equipment                                                      |
|               | The Glossary includes the italicized terms used in this guide.                                                                                                    |                                                                      |
| Procedures    | If you are:                                                                                                    | Refer to:                                                            |
|               | <ul> <li>installing the IDR V1000</li> <li>learning how to use the front panel and screen displays</li> <li>verifying signal quality</li> <li>verifying basic functionality of the receiver</li> </ul>                                                                                                    | Section 2                                                            |
|               | <ul> <li>troubleshooting operational problems</li> <li>monitoring a network download</li> <li>interpreting screens for stat mux operations</li> <li>interpreting screens for transparent asynchronous operation</li> </ul>                                                                                                    | Section 3                                                            |
|               | Interpreting screens for transparent asynchronous operation                                                                                                    |                                                                      |
| Overview      | If you need to understand:                                                                                                    | Refer to:                                                            |
|               | <ul> <li>an overview of the network</li> <li>the internal functions of the IDR V1000</li> <li>statistical demultiplexing operation</li> </ul>                                                                                                    | Section 4                                                            |
|               | <ul> <li>flow control</li> <li>data transmission</li> </ul>                                                                                                    |                                                                      |
| Supplementary | If you need a quick reference to:                                                                                                    | Refer to:                                                            |
| Information   | technical specifications of the IDR V1000                                                                                                    | Appendix A                                                           |
|               | electrical connections for the output connectors                                                                                                    | Appendix B                                                           |
|               | complete set of screen displays                                                                                                    | Appendix C                                                           |

## Using This Guide

|                      | • terms                                                                                                    | Glossary                         |
|----------------------|----------------------------------------------------------------------------------------------------|----------------------------------|
|                      | <ul> <li>abbreviations and acronyms</li> </ul>                                                                                                    |                                  |
| Terminology          | The terms "IDR," "IDR V1000," or "the receiver," used in this man                                                                                                    | nual, refer to all of            |
|                      | the IDR V1000 models. A specific model is noted where the inform that model.                                                                                                    | ation applies only to            |
|                      | Terms that are unique to the IDR V1000 or WavePhore products ar<br>context, as well as included in the Glossary. Industry-standard term<br>abbreviations are listed and defined in the Glossary. | e defined in<br>s, acronyms, and |
| Style<br>Conventions | A <i>note</i> ( <i>NOTE:</i> ) within this guide provides supplemental informati useful in procedures or may indicate an exception or anomaly.                                                   | on that may be                   |
|                      | A <i>caution (CAUTION: )</i> indicates a condition or a risk factor that c normal operations or create difficulty with data reception or output.                                                 | could disrupt                    |
|                      | Italicized terms are defined in the Glossary.                                                                                                    |                                  |
|                      |                                                                                                    |                                  |
| Customer<br>Support  | Most sites establish their own specific support procedures. Check we service representative for specific contact instructions for your site.                                                     | ith your customer                |

# Safety<br/>IssuesFollowing some basic, common-sense procedures will protect you and will help keep<br/>the IDR V1000 operating without disruption.

#### Do:

- Unplug power before changing external cables. This reduces the chance of electrical shorts that could damage the receiver.
- **Protect the IDR V1000 from liquids and excessive heat, humidity, or dust.** These elements can damage or wear electrical components.
- Connect the IDR V1000 to grounded power outlets.

#### Do Not:

• **Open the casework.** Nothing inside the IDR V1000 is field-repairable.

*NOTE: Opening the casework for any reason is prohibited and will void the warranty.* 

• Stack the receivers.

Vents in the receiver's casework are designed to provide the necessary ventilation to the components. While the foot pads on the receiver may help provide sufficient space for ventilation, stacking is not recommended.

# Section 2. Installing the IDR V1000

| _          | <ul> <li>The installation process covers the following steps:</li> <li>1. Ensuring all cables are properly connected.</li> <li>2. Tuning the IDR V1000 to its maximum achievable levels for that site</li> <li>3. Notifying the network operator that installation is complete and to download the appropriate services as necessary.</li> <li>For more descriptive detail on the screen displays, refer to Sections 3 and 4.</li> </ul> |
|------------|----------------------------------------------------------------------------------------------------|
| Before You | First, verify the current conditions:                                                                                                    |
| Begin:     | 1. A suitable satellite dish (with lightning protection) is already installed                                                                                                    |
| 5          | 2. Coaxial cable is already run from the dish to the receiver location. (RG-6 cable is recommended, length not to exceed 500 feet.)                                                                                                    |
|            | 3. RF coaxial cable shield is connected to earth ground with a #10 gauge (or heavier) solid copper wire at the point of entry to the building.                                                                                                    |
|            | 4. Output data cables are shielded, with shield wire attached to connector shell at both ends of the cable.                                                                                                    |
|            | 5. Power module is <i>not yet</i> connected to the IDR V1000.                                                                                                    |
|            | CAUTION: To prevent accidental shorts from causing circuit damage, the power<br>module should always be disconnected during installation or<br>whenever cables are being changed.                                                                                                    |
|            | In addition:                                                                                                    |
|            | • You should know the expected $E_b/N_0$ reading and AGC levels for the site.<br>Contact the network operator now if you do not have this information.                                                                                                    |
|            | • Read through the safety issues in Section 1.                                                                                                    |
|            | CAUTION: Rain, snow, high winds, or extreme cloudiness can attenuate the signal. Do not attempt to install the receiver during inclement weather.                                                                                                    |

## Step 1:

- 1. Connect the coaxial cable to the **RF Input** connector
- 2. Connect data cables between the serial or Ethernet outputs on the IDR V1000 and the external devices. See Figures 2-1 and 2-2.

## Connect The Cables

3. Connect the power module to the IDR V1000 power input and to the power source.

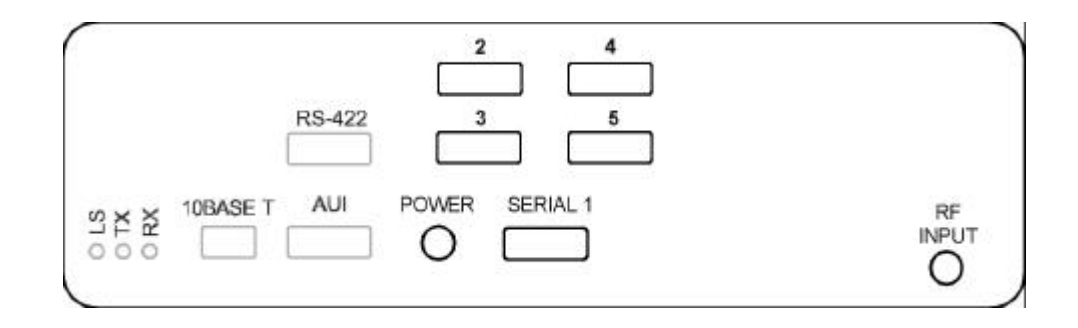

Figure 2-1. Rear Panel Connectors, 4-Port Daughtercard

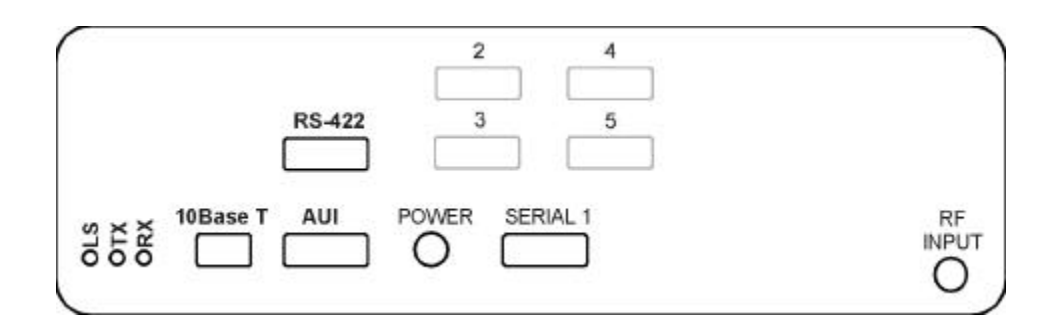

#### Figure 2-2. Rear Panel Connectors, Ethernet Output

**Step 2:** As soon as power is supplied to the IDR V1000, an automatic self-test runs. The IDR V1000 then locates and "locks" onto the preset frequency. When this completes successfully, the following identification screen appears (Figure 2-3).

## Verify Initial Lock On Carrier

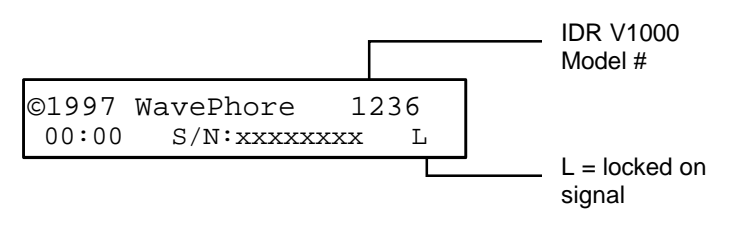

Figure 2-3. WavePhore Identification Screen

If you do not see the identification screen within two minutes of powering on, or if you see a character other than the "L"after a minute or two of the screen being displayed, refer to Section 4 to troubleshoot the cause.

**Step 3:** After the receiver has achieved initial lock on the carrier, you should try to "peak," or maximize both the  $E_b/N_0$  and AGC numbers. You can see both readings in the **Show Status** screen (Figure 2-4).

Check E<sub>b</sub>/N₀ and AGC Readings

*NOTE: Refer to Section 3 for instructions on using the front panel buttons to display screens.* 

| LOCKED  | table:xxxxxx  |
|---------|---------------|
| AGC:XXX | Eb/No: X.X dB |

#### Figure 2-4. Show Status Screen: AGC and $E_b/N_0$ Readings

- 1. The **AGC** level indicates that cabling is complete and the LNB is powered. Ideally, the reading should be near 200. If the number is under 100, check the coaxial cable connections and the LNB on the satellite dish.
- 2. The  $\mathbf{E_b/N_0}$  reading indicates signal quality; it is possible to fine tune that reading by slightly adjusting the positioning of the satellite dish. The  $\mathbf{E_b/N_0}$  should be *at least* 5.0, usually higher. (The site will have specific requirements.)

| Step 4:                                                                               | Once the $E_b/N_0$ and AGC readings are at the expected levels and the $E_b/N_0$ has been maximized by adjusting the dish alignment, notify the network operator that the receiver has been installed and is ready to be downloaded.                                                                    |
|---------------------------------------------------------------------------------------|----------------------------------------------------------------------------------------------------|
| Call the<br>Network<br>Operator                                                       | The operator may provide you additional instructions following the download.<br><i>NOTE:</i> If the IDR V1000 was pre-configured at the factory, the necessary<br>settings may already be established and do not need to be downloaded.<br>Verify this with your site coordinator.                      |
| Step 5:<br>Maintain                                                                   | Satellite transmission can be adversely affected by bad weather. High winds can knock a satellite dish out of alignment, and heavy snows, rain, or cloud cover can severely diminish signal quality. You, or another designated individual at the site, should attend to the following:                 |
| Step 4:<br>Call the<br>Network<br>Operator<br>Step 5:<br>Maintain<br>the<br>Equipment | <ul> <li>Check satellite dish alignment (by monitoring the E<sub>b</sub>/N<sub>0</sub> reading) following heavy or gusty winds.</li> <li>Remove snow from satellite dish using a stiff whisk broom.</li> <li>Make sure snow doesn't accumulate on the dish and that the LNB window is clear.</li> </ul> |

# **Section 3. Using the Front Panel**

This section describes how to use the front panel of the IDR V1000 to view or modify receiver settings. This information includes the following:

- Displaying and deleting messages
- Viewing and modifying configuration parameters
- Changing screen locks, password access, and local time

Configuration parameters typically are preset at the factory or are downloaded by the network operator. The 2-line, 24-character LCD display on the front panel of the IDR V1000 provides useful access to view these parameters, along with current activity and status messages. You may be asked to monitor some of these displays routinely, or you may be asked by telephone support personnel to describe the current settings.

Appendix C is an illustration of the entire screen display structure. Refer to Section 4 to interpret the displays.

## Viewing the Main Topics

The eight screens shown in Figure 3-1 are the *main topics* of the screen display hierarchy. (The *identification screen* is not one of the main topic screens, but it is the top tier of the hierarchy and displays automatically after the self-test completes.)

|          | (Identificatio | on screen) |                  |              |             |                   |        |
|----------|----------------|------------|------------------|--------------|-------------|-------------------|--------|
| Messages | Show<br>Status | View Setup | Specify<br>Setup | Set Features | Diagnostics | Device<br>Restart | Logoff |

Figure 3-1. Main Topics of the Screen Displays

## Using the Front Panel Buttons

Use the front panel buttons to move through the screens and to enter changes:

- Pressing the SELECT button displays one level deeper into a main topic or activates a new setting.
- Pressing the < and > buttons move backward and forward within the same hierarchical level.
- Pressing the CANCEL button returns to the previous display level.

Pressing CANCEL several times moves you from any main topic level back to the identification screen.

From the identification screen, press SELECT once to access the first main topic, **Choose Operation: Messages**.

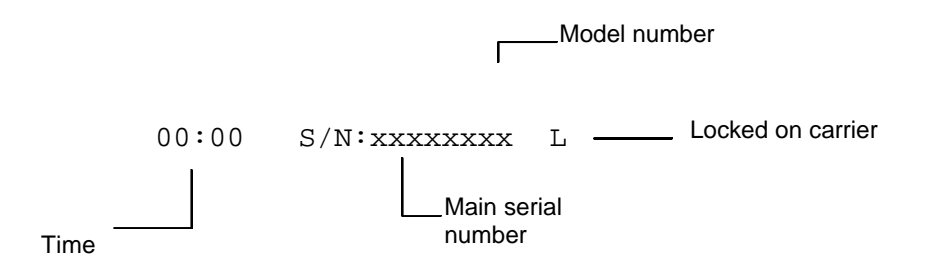

#### Choose Operation: Show Status

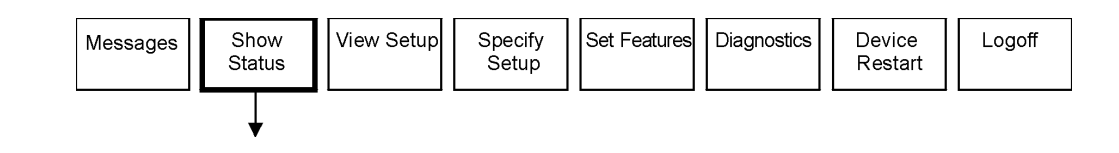

Press SELECT from the Show Status main topic to access the following displays:

- Logical receiver activity
- Summary'screen of active stat mux sessions and memory utilization
- Superscreen'data (stat mux status, data errors, packets received, lock on carrier)
- AGC and  $E_b/N_0$  reading (demodulator status)
- Network control channel activity, carrier ID, cluster (group) number

NOTE: For information on interpreting these screens, refer to Section 4.

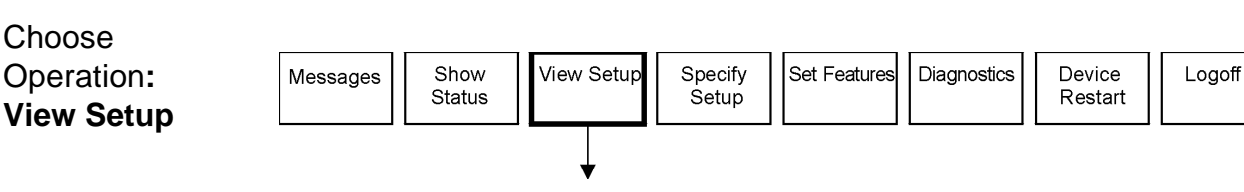

Press SELECT from the View Setup main topic to access the following displays:

- Current communications parameters for each asynchronous serial port (baud rate, flow control, etc.)
- Pools, groups, PVC assignments for stat mux channels
- Time of the latest network download to each logical receiver
- IP address (for the Ethernet model only)
- IDR V1000 software version; modulation type
- Password login and screen lock requirements
- TDM channels assigned to the IDR V1000 output paths.

*NOTE:* You cannot modify parameter settings within the **View Setup** screens. For information on interpreting these screens, refer to Section 4.

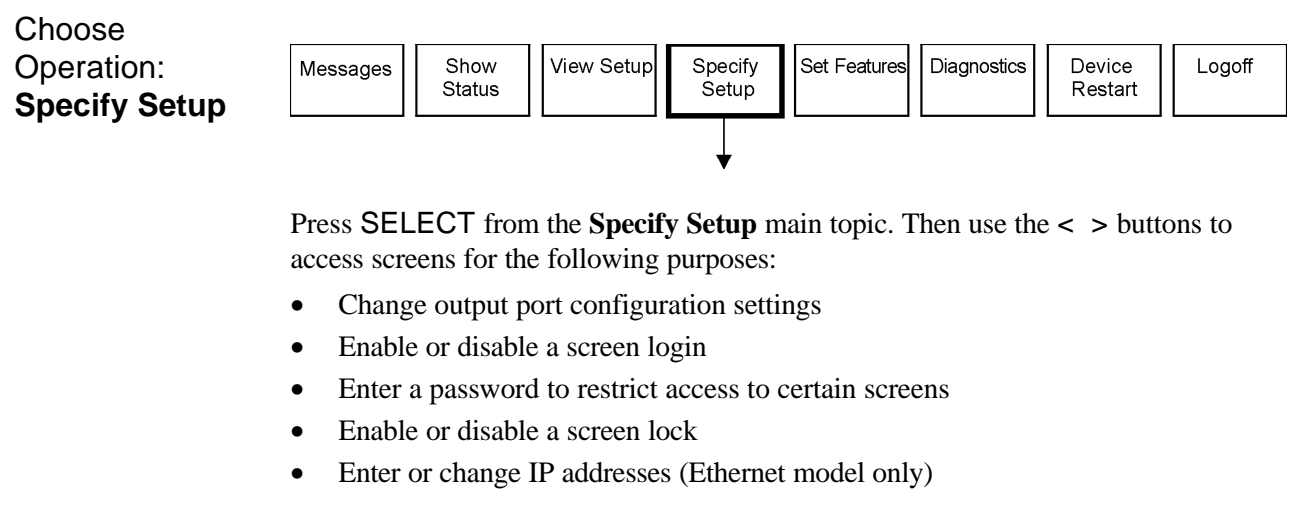

CAUTION: Changes you enter on these screeens are not visible to the network operator and could be reset with a network download, possibly interrupting site operation. It is a good idea to record (and report to the network operator) important changes you make to parameters onsite, in case you need to re-install those settings.

To Enable or<br/>Disable a Screen<br/>Login:Enabling the login requires a user to enter a password to access any IDR V1000<br/>screens where parameters can be modified. (The Set Features screen can still be<br/>changed and all settings can still be viewed without entering a password.)

Use the > button to access this screen:

Press SELECT to display this screen:

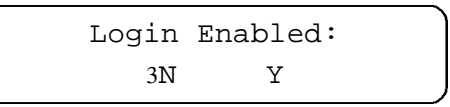

- 1. Use the < > buttons to change from ho'to yes."
- 2. Press SELECT to set the entry.
- 3. Enter your password.
- 4. Press CANCEL twice to return to the main topics

*NOTE:* You must enable the screen login if you want to use the Logoff function to turn off asynchronous data output (from the main topic **Logoff**).

This set of screens enables you to enter the password that restricts access to many screens.

CAUTION: Before you enter and activate the password protection, be sure the site requires that level of security. The password/login function restricts access to many screens and could pose an unnecessary inconvenience to you or to future technicians. If you can't remember your password, you need to contact network operations and request that they download clear the password.

Use the > button to access this screen:

Specify: New Password

Press SELECT to access this screen:

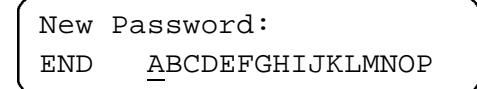

- 1. Use the < > buttons to move to the underline &ursor'beneath a letter.
- 2. Press SELECT to enter the letter. (The selected letters appear in the first line.)
- 3. When the password is complete, use the < key to move the cursor to <u>END</u>.
- 4. Press SELECT establish the password. Press CANCEL twice to return to the main topics.

NOTE: Only one password can be in effect at any time.

To Enable or Disable the Screen Lock

To Specify a

Password:

Enabling the screen lock allows only the identification screen to be displayed without entering a password. This safeguard helps prevent unauthorized access to the receiver.

Use the > button to access this screen:

Specify: Screen Lock

Press SELECT to display this screen:

Screen Lock: 3N Y

- 1. Use the <> buttons to move between No'and Yes."
- 2. Press **SELECT** to enter your choice.
- 3. Enter the password.
- 4. Press CANCEL return to the main topics.

| Choose<br>Operation:<br><b>Set Features</b>   | Messages Show Status View Setup Specify Set Peatures Diagnostics Device Restart Logoff                                                                                                    |
|-----------------------------------------------|----------------------------------------------------------------------------------------------------|
| Set Local Time                                | The first screen within the <b>Set Features</b> topic allows you to set the time that this receiver will use to log messages and events.                                                                                                    |
|                                               | Press SELECT once to display this screen:                                                                                                    |
|                                               | Specify:<br>Local Time                                                                                                    |
|                                               | Press SELECT again to display this screen:                                                                                                    |
|                                               | Set Time<br>hh:mm                                                                                                    |
|                                               | <ol> <li>Use the &lt;&gt; buttons to increment or decrement the hours (hh)</li> <li>Press SELECT to set your entry. The cursor jumps to the minutes field (mm).</li> <li>Set the minutes fields in the same way.</li> <li>After entering the minutes, press SELECT to activate the time.</li> <li>Press CANCEL twice to return to the main topics.</li> </ol> |
|                                               | NOTE: Local time is lost if power to the IDR V1000 is interrupted. The clock<br>automatically resets to 00:00 and counts from that time, unless you re-<br>establish local time through these screens.                                                                                                    |
| Choose<br>Operation:<br><b>Device Restart</b> | Messages       Show       View Setup       Specify       Set Features       Diagnostics       Device       Logoff         Status       View Setup       Setup       Set Features       Diagnostics       Image: Comparison of the setup       Logoff                                                                                                    |
|                                               | Press SELECT from the Device Restart main topic to reset the logical receiver                                                                                                    |

assigned an asynchronous output port. The second screen, accessed with the > button, clears any data stored in the received-data buffer.

These commands are useful if the port or device connected to the port suddenly stops passing data. You can reset an individual port without resetting the entire IDR V1000.

#### Choose Operation: Logoff

| Messages | Show<br>Status | View Setup | Specify<br>Setup | Set Features | Diagnostics | Device<br>Restart | Logoff |
|----------|----------------|------------|------------------|--------------|-------------|-------------------|--------|
|          |                |            |                  |              |             |                   |        |

Press SELECT from the **Logoff** main topic to disable stat mux or transparent asynchronous mode output. (The Enable Login'option in the **Specify Setup** screens must first be enabled.)

The password entry screen appears. Enter the password to re-enable data output and to gain access to the other screens.

# Section 4. Interpreting Screen Displays

The IDR V1000 screens provide detailed information on the status of the receiver, the satellite signal, the received data, and the output ports. This section describes how to interpret the screen information to troubleshoot problems or to monitor IDR V1000 status. The descriptions of the screens are organized in the order of the troubleshooting steps listed in Table 4-1.

If you need additional background information or definition of terms, refer to Section 5 and the Glossary

## Identifying Problem Indications

The first indications of a problem typically show up as missing or damaged data on the end user's display monitor:

- Data was being passed to the monitor and suddenly stops for extended periods
- Data isn't being displayed in the expected format
- Data is garbled or pieces of data are missing

| Step | Check These Basics:                                                                                                    | Refer to these screens:                                                                                                    |
|------|----------------------------------------------------------------------------------------------------|----------------------------------------------------------------------------------------------------|
| 1    | Verify cables (output, coaxial, and power) are connected.                                                                                                    | Not applicable                                                                                                    |
| 2    | <ul> <li>Make sure the IDR V1000 is receiving data.</li> <li>Check the quality of the signal</li> <li>Check for indications of errors in transmissions</li> </ul>          | <ul> <li>Show status</li> <li>Superscreen</li> <li>Demodulator screen (AGC and EbNo readings)</li> <li>TDD screen (CTL CH)</li> </ul>                |
| 3    | <ul> <li>Check the output port to see that data is getting through</li> <li>Check data buffering in logical receiver</li> <li>Check flow control at output port</li> </ul> | <ul> <li>Show status</li> <li>Serial port status</li> <li>Session activity         Diagnostics     </li> <li>Test serial port output     </li> </ul> |

#### Table 4-1. Screens Related to Troubleshooting Steps

*NOTE:* The structure of the screen displays— the order in which screens are accessed, the position of the fields, as well as the contents of some of the fields—stays the same, even when the type of received data may affect some of the interpretations.

Statistically-multiplexed data requires, and yields, more processing information, much of which is captured within the screen displays. The other data types, transparent asynchronous and transparent synchronous, are handled differently at both ends and generate different types of status. Different field interpretations are noted here if they vary depending on the type of data being handled.

#### Check Signal Quality

Superscreen Fields The "superscreen" under the **Show Status** topic provides a quick summary of signal status, but most of the fields relate to stat mux operation (\*):

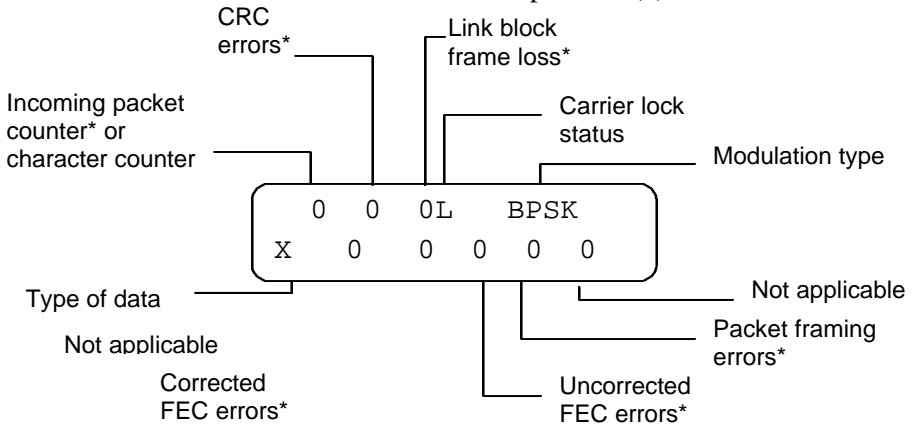

Figure 4-1. Superscreen

*NOTE:* In general, any incrementing number field of the superscreen, other than the "incoming packets" field, indicates poor signal quality.

| Field:                        | Should be:                                                                       | Meaning:                                                                                                    |
|-------------------------------|----------------------------------------------------------------------------------|----------------------------------------------------------------------------------------------------|
| Incoming<br>packet<br>counter | Incrementing                                                                     | Stat mux data is being received; no action is needed.                                                                                                    |
| CRC errors                    | Not incrementing                                                                 | An incrementing number indicates data<br>errors.<br>Check receiver installation; monitor<br>weather conditions.                                                                   |
| Link block<br>frame loss      | Not incrementing                                                                 | An incrementing number indicates data loss.                                                                                                    |
| Carrier lock<br>status        | L = Locked on signal                                                             | Check receiver installation and monitor<br>weather conditions if lock (L) is not<br>established or if the receiver keeps losing<br>its lock                                       |
| Modulation<br>type            | BPSK/QPSK                                                                        | Information only; no action is needed.                                                                                                    |
| Type of data                  | B = blocks (sync data)<br>P = packets (no blocks)<br>C = characters (no packets) | Data mode of current input stream.<br>A blank field means no data is being<br>received.If Eb/No reading is low, check<br>receiver installation and monitor weather<br>conditions. |
| Corrected<br>FEC errors       | Not incrementing rapidly                                                         | Data probably <i>has not</i> been lost if the<br>number increments slowly. If Eb/No<br>reading is low, check receiver installation<br>and monitor weather conditions.             |
| Uncorrected<br>FEC errors     | Not incrementing                                                                 | Data possibly has been lost if this number increments. Check receiver installation and monitor weather conditions.                                                                |
| Packet<br>framing<br>errors   | Not incrementing                                                                 | Check receiver installation and monitor weather conditions.                                                                                                    |

#### Table 4-2. Superscreen Fields, Stat Mux Data

| Field:                 | Should be:           | Meaning:                                                                                           |
|------------------------|----------------------|----------------------------------------------------------------------------------------------------|
| Character counter      | Incrementing         | asynchronous data is being received                                                                |
| Carrier lock<br>status | L = locked on signal | if lock is not established (L), or if the receiver keeps losing its lock, check the dish alignment |
| Modulation<br>type     | BPSK or QPSK         | network setup determines which<br>modulation type is used; does not vary                           |
| Type of data           | C=characters         |                                                                                                    |

## Table 4-3. Superscreen Fields, Transparent Asynchronous Data

Demodulator Screen Fields The demodulator screen gives the current tuning status of the receiver. This screen is meaningful for any mode of operation:

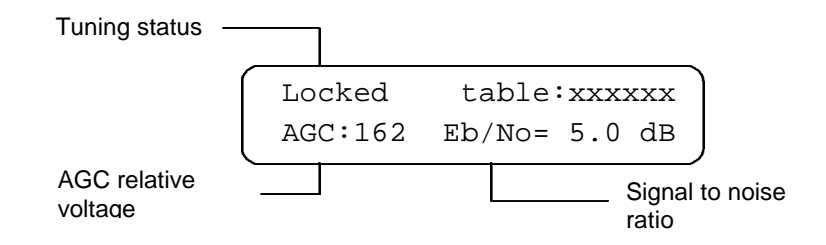

#### Figure 4-2. Demodulator Screen

| Table 4-4. | Demodulator | Screen | <b>Fields</b> |
|------------|-------------|--------|---------------|
|------------|-------------|--------|---------------|

| Field                               | Should be:                            | Meaning:                                                                                                    |
|-------------------------------------|---------------------------------------|----------------------------------------------------------------------------------------------------|
| Tuning status                       | Locked                                | Other displays could be Scanning,<br>Checking, or No Sig Check.                                                                                                    |
|                                     |                                       | and monitor weather conditions.                                                                                                    |
| AGC voltage                         | At least 100<br>(as high as possible) | <ul> <li>A low AGC voltage often reflects bad<br/>weather conditions. If weather is not the<br/>problem:</li> <li>Check dish alignment</li> <li>Check LNB connection</li> <li>Check length of coaxial cable; install<br/>line amplifiers if length exceeds 500<br/>feet</li> </ul> |
| Eb/No<br>(signal to noise<br>ratio) | 5.0 dB to 12 dB,<br>(site dependent)  | <ul> <li>A low or fluctuating Eb/No reading may<br/>indicate bad weather. If weather is not<br/>the problem:</li> <li>Check dish alignment</li> <li>Check coaxial cabling</li> </ul>                                                                                               |

TDD Screen Fields

The time-division de-multiplexer screen reflects control channel information logged by the TDD. This screen is meaningful with all data modes.

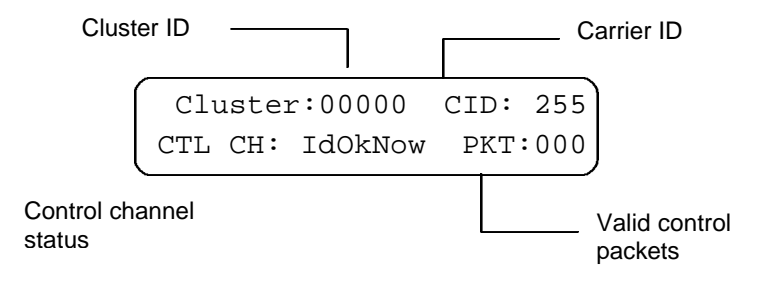

Figure 4-3. TDD Screen

| Field                       | Should be:                               | Meaning:                                                                                                    |
|-----------------------------|------------------------------------------|----------------------------------------------------------------------------------------------------|
| Cluster ID                  | Assigned ID<br>(Allows control           | Status only; no action is needed.                                                                                                    |
|                             | commands to be issued                    | A value of 65535 is the default setting that means no cluster ID has been assigned                                                                                                 |
|                             | with this ID)                            |                                                                                                    |
| Carrier ID                  | Assigned network ID<br>number            | If the carrier ID received in the control channel matches this ID, the receiver remains locked.                                                                                    |
| Control channel             | I <b>dOkNow</b><br>Assigned ID and ID in | Assigned carrier ID matches received ID.                                                                                                    |
| status                      | control packet match                     | Other displays could be:                                                                                                    |
|                             |                                          | TddUnlk: Not receiving a valid data stream<br>NoldNow: Locked to TDM frames, not<br>receiving a control character                                                                  |
|                             |                                          | <b>Wrongld</b> : Receiver is still locked, but is<br>reading a control channel carrier ID that does<br>not match the assigned ID; receiver will unlock<br>in less than 10 seconds. |
| Valid<br>control<br>packets | Incrementing during download             | Status only; no action is needed. (This indicates the number of received control channel packets addressed to this receiver.)                                                      |

Table 4-5. TDD Screen Fields

#### Active Sessions Screen Fields

This summary screen lists the total number of active sessions for all logical receivers, and is meaningful only in terms of stat mux processing. An active session means the receiver currently has data addressed to it and is passing it to the output ports.

NOTE: Logical receivers are available only with stat mux processing, which has the capability of addressing those virtual destinations. (See "Functional Overview".)

> Active Sessions: x Memory Utilization: xx%

#### Figure 4-4. Active Sessions Screen

Table 4-6. Active Sessions Screen Fields

| Field                 | Should be:                          | Meaning:                                                                                                    |
|-----------------------|-------------------------------------|----------------------------------------------------------------------------------------------------|
| Active sessions       | constant, if PVCs changing, if TVCs | Number of enabled PVCs plus the number of active TVC sessions.                                                               |
|                       |                                     | If the data type is not L1, L2, SL, or TA (see<br>Figure 4-7), the field is not meaningful and will<br>ordinarily display 0. |
| Memory<br>utilization | variable; less than<br>100%         | Total memory buffer usage among all logical<br>receivers<br>If this reaches 99% you are probably starting to<br>lose data.   |

NOTE: Refer to Section 5, "TVCs and PVCs" for more information.

Show Status/

Evaluate the output error indications based on whether output *was* being displayed Check Output successfully: Ports

> Output data has been displaying successfully and has suddenly stopped: Check flow control and logical receiver memory utilization, as indicated in the following Show Status screens. Frequently, overflow problems occur within the software on the external device; rebooting the attached PC may clear the problem. If the output PC is handling other processing-intensive tasks, data flow from the IDR V1000 to the PC could be temporarily blocked, causing a buffer overflow in the IDR V1000.

Output data has not been successfully displayed from a newly installed receiver: Check cable connections, then verify incoming signal quality. Verify that appropriate values are set for the serial ports. Verify that the communications software on the external device is set up with baud rate, parity, and flow control matching the IDR V1000.

The first of a series of screens within the Show Status main topic shows the current **Logical Receivers** activity of the logical receivers and their assigned ports. (R0 for stat mux or transparent async mode; R1 through R3 in stat mux mode only).

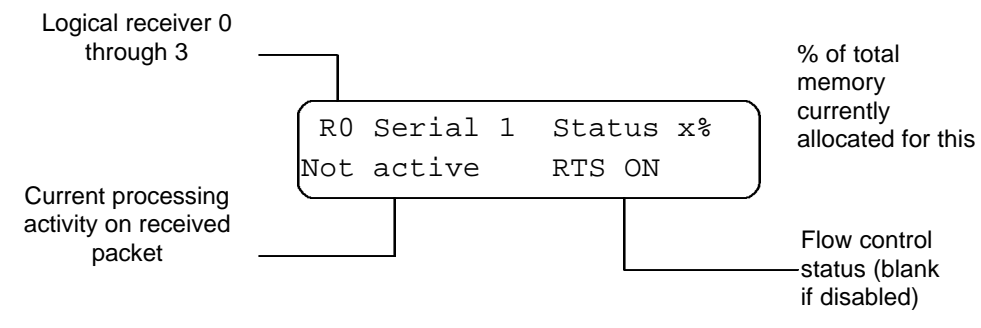

Figure 4-5. Logical Receiver Status

| Field              | Should be:                                                       | Meaning:                                                                                                    |
|--------------------|------------------------------------------------------------------|----------------------------------------------------------------------------------------------------|
| Logical            | R0 through R3                                                    | Status only                                                                                                    |
| receiver           |                                                                  | NOTE: Logical receivers are assigned in<br>stat mux operation only                                                                                                    |
| Serial port        | R0 = Serial 1<br>R1 = Serial 2<br>R2 = Serial 3<br>R3 = Serial 4 | Port being displayed                                                                                                    |
| % of buffered data | 0 to 100                                                         | Can reach 100% only when one logical<br>receiver is delivering data                                                                                                    |
| Current activity   | Active/Inactive                                                  | Status only<br>Active = the output data is in the receiver<br>buffer<br>Inactive = no output data remains in the<br>receiver buffer                                                                                                  |
| Flow control       | RTS ON/RTS OFF<br>XON/XOFF<br>RR-RNR                             | Hardware flow control.<br>Software flow control.<br>Software flow control.<br>Continuous display of RTS OFF, XOF, or<br>RNR may indicate a possible PC software<br>problem or a cabling problem between the<br>PC and the IDR V1000. |

Table 4-7. Logical Receiver Status Fields

#### View Setup of Logical Receivers

The first set of screens under the **View Setup** main topic refer to the settings for the stat mux logical receivers R0 through R3. Each logical receiver has an individual serial number based on the serial number for the IDR V1000. For example, if the IDR V1000 serial number is 9000000, the serial number assigned to logical receiver R0 is 9000000. (The serial number for R1 would be 9000001, and so on.) These are the numbers being displayed in the first screen

NOTE: If serial port 4 hardware is set at the factory as a synchronous output port, then logical receiver R3 is not available for stat mux operation.

A serial port is automatically assigned to each logical receiver. You can view the current output settings for that port:

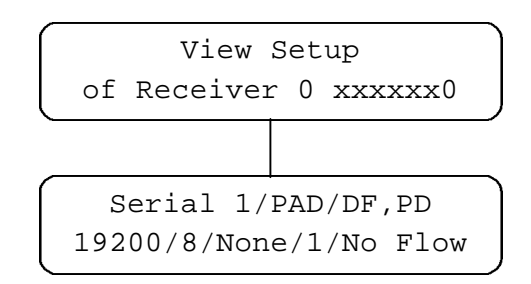

Figure 4-6. View Setup of Serial Ports

| Field                 | Should be:                                                                                                    | Meaning:                                                                                                    |
|-----------------------|----------------------------------------------------------------------------------------------------|----------------------------------------------------------------------------------------------------|
| Port Mode             | <ul> <li>PAD or NODE</li> <li>DF</li> <li>PD/ND</li> </ul>                                                                          | <ul> <li>Mode</li> <li>Default destination; data addressed<br/>to DF ports will go to this receiver</li> <li>Data addressed to PAD ports will<br/>go to this receiver; data addressed<br/>to Node ports will go to this<br/>receiver</li> </ul> |
| Port<br>configuration | <ul> <li>Baud rate (see Note)</li> <li>Bits per word</li> <li>Parity</li> <li>Stop bits (see Note)</li> <li>Flow control</li> </ul> | NOTE: These communications settings<br>must match the communication<br>settings of the attached<br>terminal.                                                                                                    |

Table 4-8. Setup of Serial Ports

*NOTE:* For baud rates 57600 and 115200, "1 stop bit" operation is required. Also, the serial ports will not accept data input, so XON/XOFF flow control will not operate.

**TDD channels** 

This screen within the **View Setup** topic shows the assigned TDM channels to each TDD output path in the receiver. This identifies which head-end feed is delivered to each port.

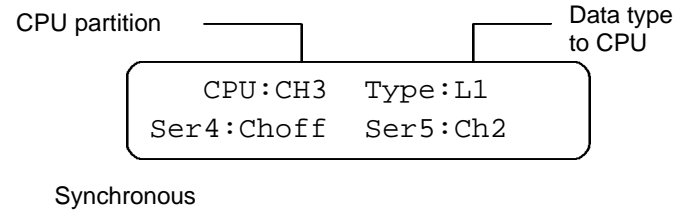

serial ports

## Figure 4-7. Display Based on TDM Channel Assignment

A variation of this screen occurs when TDM allocations are based on product, rather than TDM channel assignments.

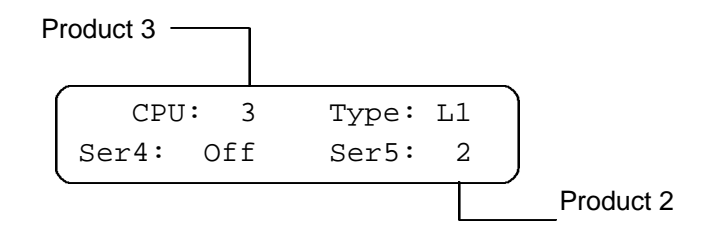

Figure 4-8. Display Based on Product

### Check Output Ports (cont'd)

The **Diagnostics** screens provide a serial port test through which you can send a repeating test pattern to the designated port.

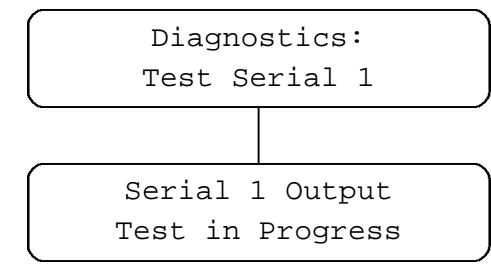

The test pattern continues through that port until you press the CANCEL button. Any network data output received during the test is interleaved with the test pattern.

*NOTE:* The test pattern is selected through the **Set Features/Diagnostic Out Style** screen. The test can be either a repeating Roman alphabet or a "head" data stream, which is a special, incrementing number stream.

Diagnostics Screens The last Diagnostics screen, Statistics Logger, is useful primarily for extended monitoring or debugging. The Stat Logger uses one of the serial ports to send superscreen updates to the connected PC or serial printer, using that serial port's asynchronous settings. (Normal data cannot be output through that serial port while the Stat Logger is on.)

NOTE: Call your support representative if you need to use the Stat Logger.

#### Additional screens within the **View Setup** and **Specify Setup** main topics provide Verifying information relevant to the Ethernet model of the IDR V1000. This section describes Ethernet the contents of those screens. **Screens** NOTE: The following screens do not appear on IDR V1000 models other than the Ethernet model. View Setup The first logical receiver (Receiver 0) refers to the stat mux logical receiver within the IDR V1000. The second receiver (Receiver 1), applies to the Ethernet logical receiver and its configured IP addresses. View Setup: IP Addresses Subnet Mask Host IP Address ocal IP Address Gateway IP Address SNMP Trap IP Address 010.001.000.056 10.10.10.10 255.0.0.0 10.10.10.11 000.000.000.000

#### Figure 4-9. Ethernet Screens, View Setup

Pressing SELECT from the View Setup: IP Addresses screen allows you to view the loaded IP addresses currently in effect. Use the < and > buttons to move through those addresses.

All IP addresses are formatted in the same xxx.xxx.xxx pattern, with each of the four blocks representing a specific "field" of the address. The "255" number in an IP address field functions like a "wild card."

*NOTE: Be sure to communicate to the network control center any IP address changes that are made onsite.* 

**Local IP Address** This is the IDR V1000 address on the end user's local area network. It identifies the receiver as a node on the LAN.

**Subnet Mask** The subnet mask can be used to prevent the IDR V1000 from establishing point-topoint connections with individual PCs outside the defined subnetwork.

Gateway IPThe gateway IP address is the end user's Internet gateway address. If the end user is<br/>not connected to the Internet, this address should be all zeroes.

The IDR V1000 can report its status to the network control center through the gateway if the receiver has this address loaded.

| SNMP Trap IP<br>Address        | This is the address of the computer running the SNMP manager software and to which the IDR V1000 can report its status events (such as acquiring or losing carrier lock). Assuming both the SNMP server and the IDR V1000 are connected to the Internet, you can poll the receiver status from anywhere in the Internet.                                                       |  |
|--------------------------------|----------------------------------------------------------------------------------------------------|--|
|                                | <i>NOTE:</i> This address must be set to either the SNMP manager address (to report status), or all zeroes (to not report status).                                                                                                    |  |
| Host IP Address                | The host IP address is that of the end user PC receiving the IDR V1000 output data. This establishes a point-to-point connections between the IDR V1000 and the individual PC. A valid address is required in this screen if the IDR V1000 must initiate the connection to the PC using either a TCP/IP socket connection or a Unicast socket connection based on UDP packets. |  |
| Specify Setup:<br>IP Addresses | Through the <b>Specify Setup: IP</b> Addresses screens, you can change IP-related addresses locally. Be sure to notify the network operator anytime such changes have been made.                                                                                                    |  |
| Changing an<br>Address         | To change an address, you must step through all 12 character (all four fields) of the address.                                                                                                    |  |
|                                | • Use the < and > buttons to increase or decrease a number.                                                                                                    |  |
|                                | • Press SELECT to confirm the number.                                                                                                    |  |
|                                | • Press CANCEL to return to the previous number without updating the current number.                                                                                                    |  |
|                                | If you press SELECT through each of the fields of the IP address, the address is confirmed and saved to memory. If you exit the screen by pressing CANCEL, no changes are saved, and the receiver continues to use the previously loaded address.                                                                                                    |  |

## Examining System Messages

You can examine system messages to get an indication of receiver activity over a span of time. The IDR V1000 stores up to three user messages and three system messages in memory, each of which reflects an event in the receiver's operation. For example, the initial system message when the receiver is first powered on indicates it is not locked to a carrier. As soon as the receiver acquires a lock on the carrier, the system stores that message. Each message is time-stamped, based on the time set in the **Set Features/Local Time** screen.

User messages are rare occurrences. They are sent by the network operator to individual receivers. New messages replace the earliest ones if the message buffer is full.

You can scroll through the messages using the arrow buttons. Pressing SELECT on a displayed message deletes it. Pressing CANCEL returns you to the previous screen level.

Error and Warning Messages The following table lists messages that could indicate a hardware problem within the IDR V1000. If you see any of these messages:

- 1. Make a note of the message
- 2. Disconnect the IDR V1000 power, then re-connect it to clear and reset the receiver.
- 3. Contact support personnel if the same message reoccurs.
- NOTE: The first message you always see when IDR V1000 power is turned on is "Self-Test in Progress." You should not see this message at any other time during normal operation.

| Message:                                        | Means:                                                                                  |
|-------------------------------------------------|-----------------------------------------------------------------------------------------|
| Code ROM Check<br>should be 38 was C8           | Error occurred reading program memory during self-test                                  |
| RAM Memory Check @xxxxx<br>should be 00 was 20  | Error occurred while writing a data pattern in RAM during<br>self-test                  |
| RAM Address Check @xxxxx<br>should be FE was FB | Error occurred writing address in RAM during self-test                                  |
| Interrupt check                                 | Error causing spurious interrupts                                                       |
| Input Queue Overflow                            | Input to the IDR V1000 cannot be processed fast enough<br>to keep up with data received |
| EEPROM Check X<br>Call Technical Support        |                                                                                         |
| EEPROM Check X<br>Attempting S/N Recovery       | Failure in non-volatile memory.                                                         |
| Configuration Reset X                           |                                                                                         |
| EEPROM Check X<br>Return for Service            |                                                                                         |
| Failed TDD RAM                                  | Failure in time-division demultiplexer RAM                                              |

Table 4-9. Error Messages

# **Section 5. Functional Overview**

This section describes the function of the IDR V1000 within a WavePhore network:

- "Network Overview" gives the "big picture" from point of origin to display on
- "Modes of Moving Data" describes some of the fundamental terms and concepts you need to understand first.
- "IDR V1000" describes the functional characteristics of the IDR V1000 itself.

# **Network Overview** The function of the network is to transmit data (such as weather information, stock prices, or news stories) generated by the various *subscription services* from their point of origin to an end-user's output display. This network can be owned by WavePhore or by another private entity using WavePhore equipment. Requirements for data handling, communication protocols, security considerations, and other characteristics vary from one network to another. However, the following description supplies a generic picture of one of these networks.

The network comprises the following main areas:

*Network Control Center (NCC)* Gathers and processes incoming data; uplinks data directly to a satellite or transmits data to another site for uplinking; provides network management services

- *Access network* Various means by which data arrives at the NCC: from remote sites over wide area networks as well as through local computers
- *Satellite* Transmits data received from the uplinking source to the receiver
- *IDR V1000* Receives and processes the incoming data; passes the data to the attached output device, such as a personal computer

Network

Components

•

•

•

The NCC:Input to the NCC consists of data feeds arriving through the access network. This<br/>can be data originating from a remote or local computer. Some of this data is<br/>processed in the statistical multiplexer, commonly called a stat mux. The stat mux<br/>assembles that data into a series of packets. The packets contain information about<br/>the data, such as message length, source, specific output destination, encryption or<br/>compression keys, as well as the data itself. Packets are then placed into link blocks,<br/>to which are also added Reed-Solomon type FEC bits.

The stat mux data, control channel information, and other data passing directly from the access network, moves to the *time-division multiplexer*, or *TDM*. The TDM combines and orders the data into a single *aggregate data stream*. The TDM sends this data stream to a modulator to be converted into an analog signal, ready for uplinking to a satellite. Data may be uplinked from the NCC itself or transmitted to another site for modulating and uplinking. Figure 5-1 illustrates this network. The top half of the figure shows NCC side, at which data from multiple sources is assembled and "packaged" for uplinking to the satellite. The lower half of the figure shows the receiver, where the transmitted data is disassembled and processed as necessary, and output to an end user's server or an individual computer.

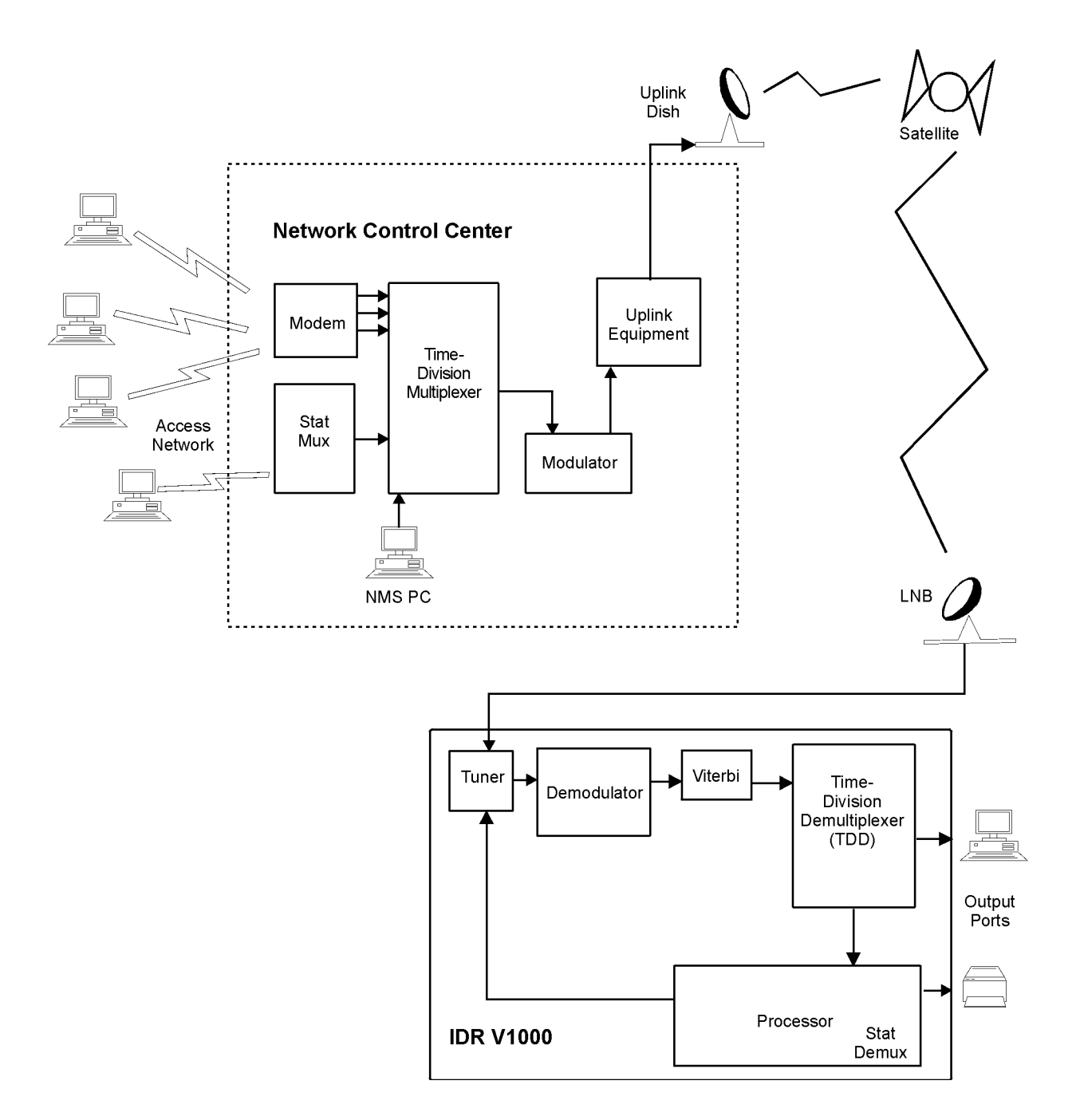

Figure 5-1. A Sample Wavephore Network and the Flow of Data

| The Receiver:<br>Input and<br>Output  | Input to the IDR V1000 comes from the satellite dish. The downlinked data stream is amplified and shifted to a lower frequency by the <i>LNB</i> on the satellite dish and passed through the coaxial cable to the IDR V1000. The receiver <i>demodulates</i> the data, converting the analog signal to digital data, and tries to correct reception errors before moving the digitized data stream to the <i>time-division demultiplexer</i> , or <i>TDD</i> .                                                                                                    |
|---------------------------------------|----------------------------------------------------------------------------------------------------|
|                                       | The TDD decodes the aggregate data stream into partitions that correspond to the TDM input channels. Some of the data stream can pass directly from the TDD to an output port. Other streams are routed through the CPU for additional processing. For example, the data originally statistically multiplexed at the NCC—must be processed through a <i>statistical demultiplexer</i> in the CPU.                                                                                                    |
|                                       | The statistical demultiplexer, or <i>stat demux</i> reads the data in the channel, applies a second level of error correction, and reads packets in the resulting data stream. It strips the packets of control information, and processes the message accordingly, applying any necessary decrypting, decompressing, or routing to a specific output device.                                                                                                    |
|                                       | The IDR V1000 processor also interfaces with the front panel. The processor<br>updates the LCD screens and processes the user input from the front panel buttons<br>to change tuner settings, port configurations, logging, etc. Network operators can<br>update receiver settings, individually or as groups, by downloading new<br>configuration parameters to the receiver or receivers.                                                                                                    |
| Modes of<br>Moving<br>Data            | The data being moved throughout the network originate in multiple locations, each of which might be subject to different economic, environmental, and speed requirements. These requirements translate into a variety of modes of moving data from one place to another.                                                                                                    |
|                                       | Data in a WavePhore network are transmitted and received in one of three modes: as <i>transparent synchronous, transparent asynchronous,</i> or <i>statistically-multiplexed</i> data.                                                                                                    |
| Transparent<br>Sync and<br>Async Data | Transparent synchronous and asynchronous modes refer to the data link protocol by which the originating source sent the data to the TDM. The time-division multiplexer at the NCC <i>head-end</i> assembles those data into the aggregate data stream without applying additional processing or overhead to the message. Likewise, on the receiver side, the transparent synchronous and asynchronous data move through an output port without additional processing. These modes of data transmission either require no processing to display coherently, or assume that any processing required is handled by a computer application at the end-user's site. |
|                                       | If the CPU <i>partition</i> of the aggregate data stream coming from the TDD is transparent asynchronous, only Serial 1 can be used as an output (see Figure 5-2 and Table 5-1.)                                                                                                    |

**Stat Mux Data** Statistically-multiplexed data contains the message itself—a part of a news story or weather report—along with overhead information about the message, such as its length, its origin, and its destination. Destination information directs data to a specific *logical receiver* within the IDR V1000.

**Logical Receivers** Stat mux operation has the capability of addressing messages to virtual, or logical, receivers within an IDR V1000. A serial output port is automatically assigned to each logical receiver. In stat mux mode, the CPU's TDD *partition* of the data stream can address all asynchronous output ports (Serial 1 through 4).

Most of the IDR V1000 status screen displays relate to statistically-multiplexed *packets* and their destinations to one of four logical receivers within the IDR V1000. Data handling in stat mux mode is more flexible than the transparent pass-through data handling that occurs with transparent synchronous or asynchronous data. Figure 5-2 and Table 5-1 specify the data stream processing destinations handled by software within the IDR V1000.

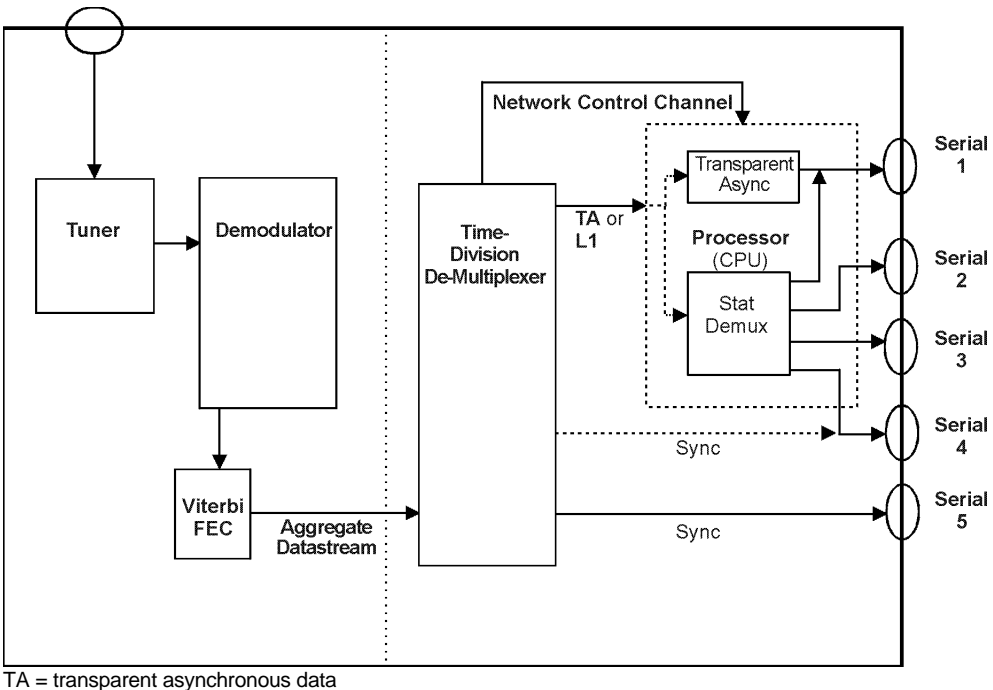

L1 = stat mux data

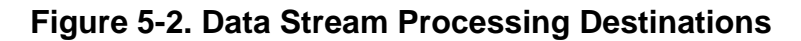

Table 5-1 reflects the availability and usage of the five possible serial ports, depending on the nature of the received data: transparent asynchronous, statistically-multiplexed, or transparent synchronous, or combinations thereof.

*NOTE:* The functionality of Serial 4 port is dependent on the hardware configuration established at the factory.

|                      | Trans-<br>parent<br>Async |          | Stat     | mux      |                  | Trans<br>S       | parent<br>ync  |
|----------------------|---------------------------|----------|----------|----------|------------------|------------------|----------------|
| Possible Serial Port |                           |          |          | • • • •  | <b>•</b> • • • • | <b>•</b> • • • • | <b>•</b> • • • |
| Configurations:      | Serial 1                  | Serial 1 | Serial 2 | Serial 3 | Serial 4         | Serial 4         | Serial 5       |
| Configuration A      | 4                         |          |          |          |                  | 4                | 4              |
| Configuration B      |                           | 4        |          |          |                  | 4                | 4              |
| Configuration C      |                           | 4        | 4        |          |                  | 4                | 4              |
| Configuration D      |                           | 4        | 4        | 4        |                  | 4                | 4              |
| Configuration E      |                           | 4        | 4        | 4        | 4                |                  | 4              |

| Table 5-1. | Matrix of | of Serial | Port | Availability | / |
|------------|-----------|-----------|------|--------------|---|
|------------|-----------|-----------|------|--------------|---|

| TVCS and<br>PVCs      | <i>Temporary Virtual Circuits (TVCs) and Permanent Virtual Circuits (PVCs)</i> are the two connection options available through a stat mux channel on a WavePhore Network. A TVC is like a switched connection in which a session is established only for the duration of a given transmission. A PVC establishes a perpetual communications session between the head-end and the receiver. An IDR V1000 can run TVC-only sessions, PVC-only sessions, or a mixture of PVC and TVC sessions.     |
|-----------------------|----------------------------------------------------------------------------------------------------|
|                       | TVC sessions open and close. Therefore, the number of active sessions reported on the <b>Show Status</b> screen at any given time is dynamic. TVCs are enabled by downloading pool and group codes to the IDR V1000.                                                                                                    |
|                       | PVC sessions never close. Therefore, the reported number of active sessions is always the same number in an exclusively PVC environment. The IDR V1000 can support one PVC session per logical receiver in <i>PAD</i> mode and up to four PVC sessions per logical receiver in <i>Node</i> mode. (A maximum of 10 PVC sessions can be enabled across all logical receivers.)                                                                                                    |
| PAD and Node<br>Modes | Each stat mux output port of the IDR V1000 is configured to deliver data in either <i>PAD</i> or <i>Node</i> mode. The mode determines the manner in which the received data is sequenced and output. Depending on the type of session delivering that data (PVC or TVC), the selected mode ultimately affects the formatting and appearance of the output data. (Each port outputs data in the selected mode, regardless of whether that data comes to the receiver as a PVC or a TVC session.) |

| PAD Mode and<br>PVC Sessions | PAD mode ports output original news stories directly. For PVC sessions, the output is straightforward: for any PVC session (of which only one is deliverable to any PAD logical receiver), incoming stories are delivered to the logical receiver in proper sequence from the head end, and the IDR V1000 delivers those stories exactly as received.                                                                                                    |
|------------------------------|----------------------------------------------------------------------------------------------------|
| PAD Mode and<br>TVC Sessions | For TVC sessions, however, multiple sessions can be delivered at the same time to<br>any given logical receiver. Since different TVC sessions contain different news<br>stories, displaying those stories in the order received would cause separate stories to<br>run together. Instead, to ensure that a TVC news story is delivered intact and that<br>news stories do not blend together, the IDR V1000 in PAD mode acts in a special<br>way: While any particular story of a logical receiver is being output, other stories<br>accumulate in the IDR V1000 buffer. At the same time each particular news story is<br>fully output, one next story is selected for continued output. The buffer of the IDR<br>V1000 is well utilized in these cases: if a story currently being output is quite slowly<br>delivered across the network multiple stories can fully accumulate, to completion, in<br>the buffer. This "accumulating" usually causes no trouble, because the buffer is<br>large. |
| Node Mode                    | The IDR V1000 does not need to buffer news stories in Node mode operation as it does in PAD mode.                                                                                                    |
|                              | Node mode output is repacketized. The data originally received from the data<br>provider at the head end is output in specially formed "extract" packets (a protocol<br>proprietary to WavePhore Networks). Special "extracting" software running in the<br>output computer extracts the news stories from these Node mode packets. Each<br>"extract" packet is output in the order received and contains session identifiers and<br>control information. The advantage of Node mode is that the extract computer can<br>assemble simultaneous incoming stories in separate computer buffers, store them as<br>separate entities, format them in response to embedded commands, and display them<br>in preferred (and possibly user controlled) sequences.                                                                                                    |

## IDR V1000:

**Functional** 

**Overview** 

The IDR V1000 receives, demodulates, and corrects errors in the transmission, disassembles the data stream to extract discrete messages, processes the blocks and packets of information for display, and can monitor and log its own operation.

The internal functions of the IDR V1000 comprise the following elements:

- Tuner
- Demodulator
- Error detection and correction
- Time-division demultiplexer
- Processor (CPU, memory, statistical demultiplexer)
- Optional daughtercards
- Serial output ports

Figure 5-3 illustrates these functional elements within an IDR V1000 basic model.

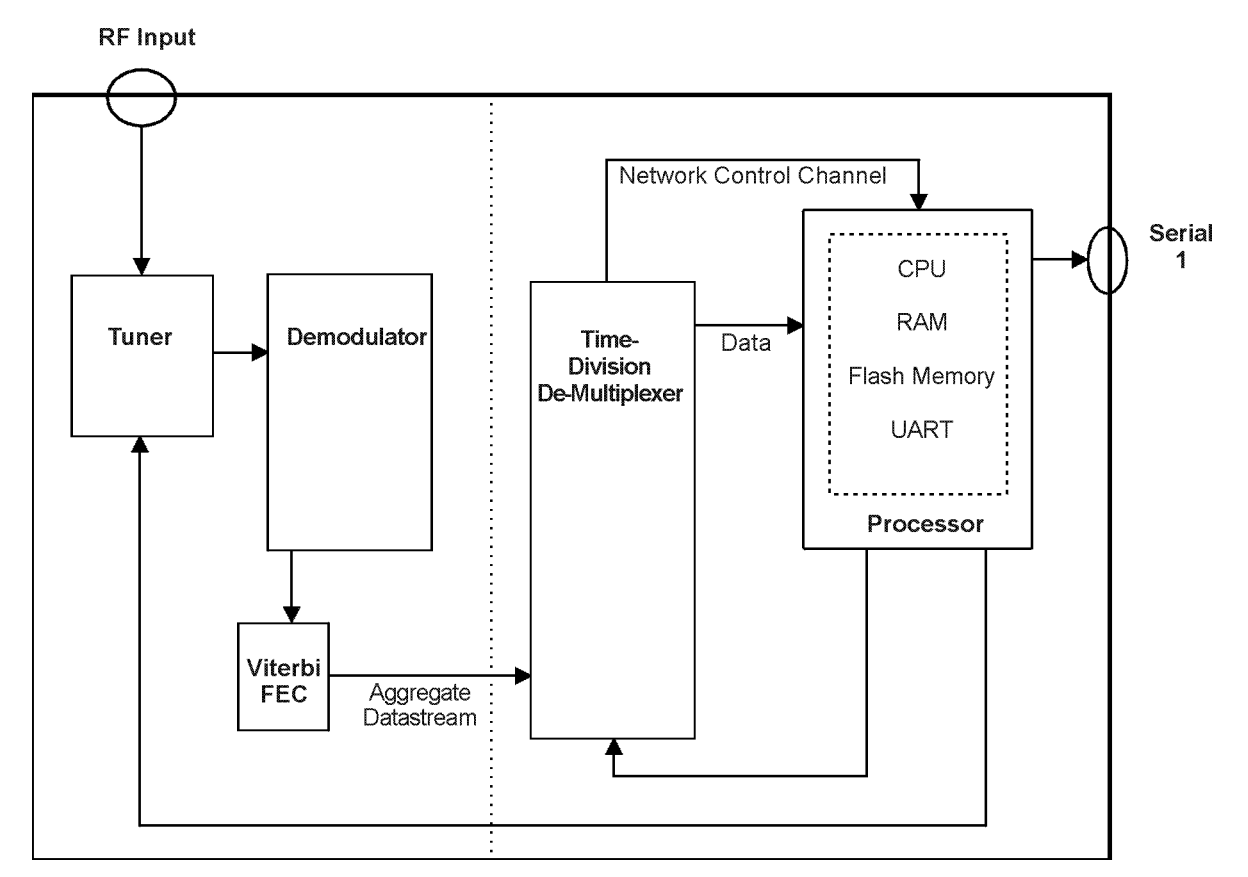

Figure 5-3. IDR V1000-Basic Model, Functional Depiction

| Signal Input:<br>LNB and Tuner           | The IDR V1000 connects to the LNB on the satellite dish through the coaxial cable attached to the rear panel RF connector. The <i>LNB (low noise block converter)</i> receives power from the receiver, maps satellite signals to a pre-determined range of frequencies (950 to 1525 MHz) and sends the appropriate commands to the tuner. The tuner selects the specific signals (out of many delivered by the LNB) that contain the desired aggregate data stream. |
|------------------------------------------|----------------------------------------------------------------------------------------------------|
|                                          | The coaxial cable needs to meet certain specifications so that interference from nearby electrical equipment does not affect the signal before it reaches the receiver. (The recommended coaxial cable is RG-6, not to exceed 152 meters, or 500 feet between LNB and receiver). Line amplifiers can be added to help boost the signal if necessary.                                                                                                    |
| Demodulating<br>and Error-<br>Correcting | The selected signal coming from the LNB is <i>demodulated</i> , or re-converted to digital data. Reception errors are then detected and corrected. All IDR V1000 models include Viterbi forward error correction; the Reed-Solomon model includes a separate hardware chip that incorporates an additional error correction process—the <i>Reed-Solomon</i> forward error correction technique.                                                                      |
|                                          | NOTE: This corrects reception errors across the aggregate data stream. This<br>level of error correction is different from the software Reed-Solomon error<br>correction that operates only in the stat mux portion of the data stream<br>and then only if stat mux data is selected for use by the IDR V1000.                                                                                                    |

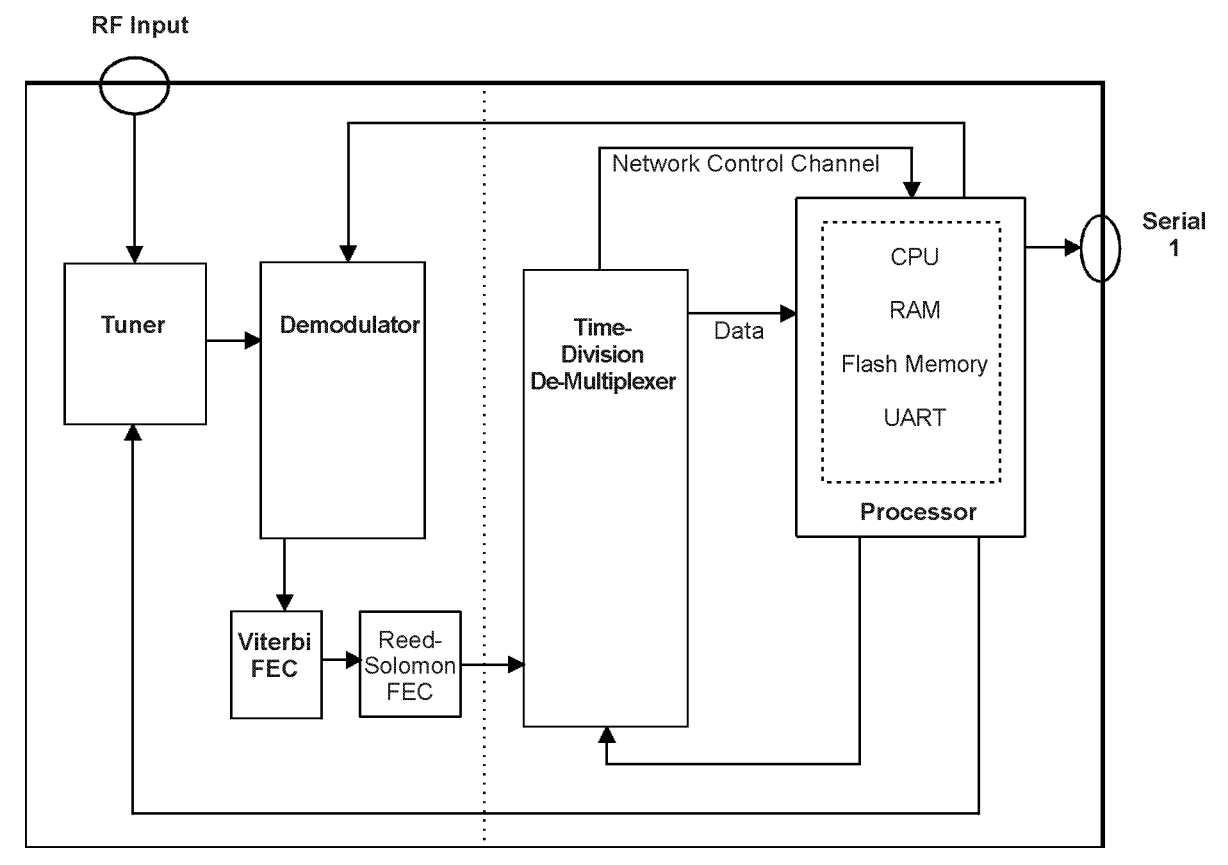

Figure 5-4. Reed-Solomon Model, Functional Depiction

| Time-Division<br>Demultiplexer<br>(TDD) | After the signal has been demodulated and passed through error-correction, the aggregate data stream moves into the <i>time-division demultiplexer</i> , or the <i>TDD</i> . The TDD separates the data stream into partitions. These partitions include the following:                                                                 |
|-----------------------------------------|----------------------------------------------------------------------------------------------------|
|                                         | • the CPU data partition (transparent asynchronous or stat mux data) that is passed to the processor for output to Serial 1 (and for stat mux data, possibly to Serial 2, 3, and 4, as well).                                                                                                    |
|                                         | • two additional partitions funneled directly for output through Serial 5 (and Serial 4, if configured at the factory for synchronous output).                                                                                                    |
|                                         | • a <i>network control channel</i> directed to the processor that includes non-<br>displayable, internal control data only.                                                                                                    |
|                                         | The network control channel occupies a pre-assigned portion of the aggregate data stream. The control channel is used to modify settings within the receiver, as in the case of first-time setup or when the NCC needs to dynamically change a frequency setting for a group of receivers, or to suspend output on a given serial port. |
| Processor                               | In this description, the <i>processor</i> includes the CPU, random access memory, and flash memory. The processor board contains one serial output port (Serial 1), available for asynchronous data output.                                                                                                    |
|                                         | The processor controls other components within the receiver and provides statistical                                                                                                    |

demultiplexing capability.

|                                              | As shown in Figure 5-3, the processor connects to the tuner, controlling its frequency setting and the bit rate used by the demodulator. The processor programs the TDD at start-up to match the frame image stored in memory. The TDD routes the aggregate data according to this image. Some of the bits in the frame can be routed to the processor and may be processed there by the statistical demultiplexer. The UART chip in the processor drives the Serial 1 output to an external device. (The Serial 1 port is the only output port in an IDR V1000 basic unit.) |
|----------------------------------------------|----------------------------------------------------------------------------------------------------|
| Statistical<br>Demultiplexer<br>(Stat Demux) | Packetized data, sent in stat mux format from the NCC, is de-multiplexed (and de-<br>packetized) in the receiver. The packets include session, data, and control<br>information used by the to decrypt, decompress, and direct the result to specific<br>serial port destinations.                                                                                                    |
|                                              | Since statistically multiplexed data provides so much information about how the message is to be handled, the IDR V1000 screen displays show useful status information about the reception and delivery of the packets. (Refer to Section 4 on interpreting these screens.)                                                                                                    |

| Buffering and | Buffering and flow control are important concepts related to moving the data |
|---------------|------------------------------------------------------------------------------|
| Flow Control  | through the output ports.                                                    |
|               |                                                                              |

The *buffer* is the area of RAM in the IDR V1000 allocated to temporarily store processed data when the external computer is unready or unable to accept it. As soon as the external computer can accept incoming data, the buffers empty as the data is moved out of the receiver. The memory utilization fields in the IDR V1000 screens describe the current percentage of buffer space being used to temporarily store data. Memory utilization of 100 percent means the buffer space is overrun; data is being lost.

*Flow control* provides a means for the external computer to regulate the data coming out of the IDR V1000. The following options are available to implement flow control:

- RTS (request to send); a hardware-implemented method
- XON/XOFF (transmit on/transmit off); a software-implemented method
- RR/RNR (receiver ready/receiver not ready; a WavePhore proprietary software method)
- "Both" (an IDR V1000 setup option meaning that both hardware and software methods are selected)

Another option is to select "none": to not implement any method of flow control. Whatever option is selected, both the IDR V1000 and the communications software running in the external computer must match each other.

If the output device cannot handle the data coming into it from the IDR V1000, it signals the IDR V1000 to suspend the data flow, using one of four methods. The IDR V1000 buffers the data until it receives another signal to continue data flow. Often times, display problems on end users' computers are caused by flow control issues. Either rebooting the computer, or reconfiguring it to handle fewer processing tasks may clear the display problem.

NOTE: Neither RR/RNR or XON/XOFF operate at baud rates of 57600 or 115200.

Serial OutputThe output from the receiver typically consists of charts, text, or graphics, and is<br/>intended for display on a personal computer (either standalone or part of a network.)

The IDR V1000 supports a variety of output methods, depending on the model:

- The basic model supplies one asynchronous serial output port, Serial 1
- The 4-port daughtercard (Figure 5-5) provides four additional serial ports
- The Ethernet daughtercard (Figure 5-6) provides a synchronous (high-speed) output port, an asynchronous output port, and a 10BaseT output to a local area network.

The settings within the IDR V1000 can be modified to suspend output to a given port or to isolate a single port for test transmissions only.

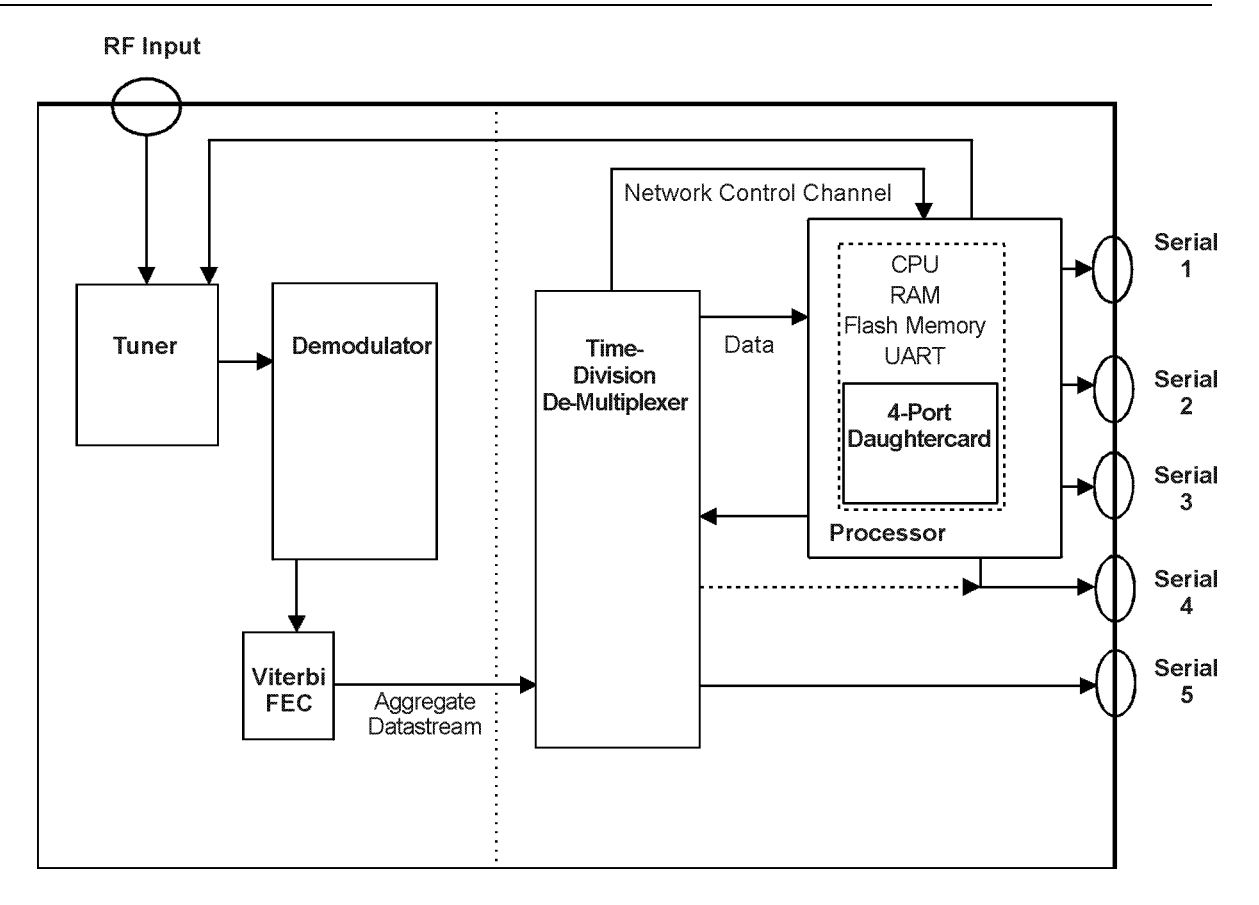

Figure 5-5. Four-Port Daughtercard Model

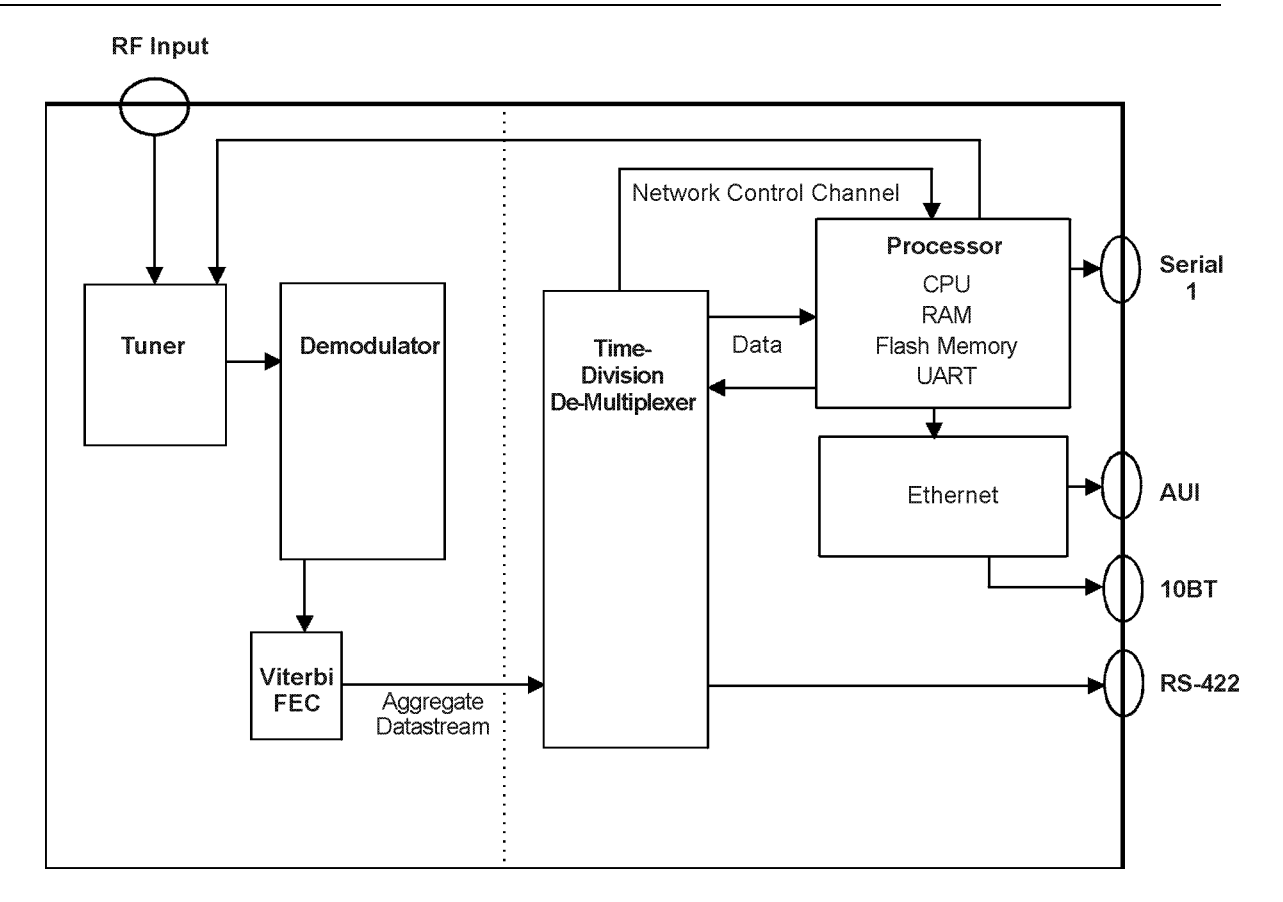

#### Figure 5-6. Ethernet Model, Functional Depiction

The Ethernet model contains two independent logical receivers:

- Serial 1 asynchronous
- Ethernet high-speed synchronous

Sync/Ethernet logical receiver status can be checked in two ways:

- 1. LEDs on the rear panel
- 2. Poll Ethernet link status through "poll packets."

# **Appendix A. Technical Specifications**

## **IDR V1000**

The following specifications relate to the receiver's functional characteristics and its external and environmental characteristics.

| DE innut laval                 |                                                                                                    |
|--------------------------------|----------------------------------------------------------------------------------------------------|
| RF Input level                 | -85 dBm to -40 dBm                                                                                                    |
| RF input frequency             | 950 MHz to 1,525 MHz                                                                                                    |
| RF tuning                      | Synthesized, front panel selectable in 50 kHz steps. Receiver uses local scan, and locks to a valid carrier between step sizes.                                                                                                    |
| E <sub>b</sub> No requirements | Operates less than 0.9 dB from theoretical performance limit (<6.5 dB Eb/No for 1E-7 BER with Viterbi error correction only                                                                                                    |
| Channel modulation             | BPSK or QPSK with 1/2 rate Viterbi error correction                                                                                                    |
| Channel bit rates              | Selectable between 64 kbps and 2048 kbps. QPSK operation from 512 to 2048 kbps                                                                                                    |
| Channel bandwidth              | Selectable: -30 dB at 1.8 Rs or -30 dB at 1.4 Rs.                                                                                                    |
| Power-up lock time             | Less than 90 seconds for carrier offsets +/- 200 kHz of<br>frequency setting                                                                                                    |
| Data buffer                    | 512k byte buffer for asynchronous output ports                                                                                                    |
| Data output port               | Asynchronous: 1.2, 2.4, 4.8, 9.6, 19.2, 38.4, 57.6, 115.2<br>kbps RS-232 on DB-9 connector.                                                                                                    |
|                                | Time-division demultiplexer extracts control channel and one<br>to three data services from the nine services on the carrier.<br>Data services can be transparent asynchronous, statistically-<br>multiplexed asynchronous, or synchronous data. |

*NOTE:* Baud rates 57600 and 115200 do not operate XON/XOFF or RR/RNR methods of flow control.

## External and Environmental Characteristics

| Casework              | Metal, painted white.                                           |  |  |
|-----------------------|-----------------------------------------------------------------|--|--|
|                       | Dimensions:                                                     |  |  |
|                       | Width:12.5 inches                                               |  |  |
|                       | Height: 3 inches                                                |  |  |
|                       | Depth: 9.5 inches                                               |  |  |
| Front panel           | 2 x 24-character LCD display with 4-button keypad:              |  |  |
| indicators            | Carrier lock status                                             |  |  |
|                       | Signal strength                                                 |  |  |
|                       | Signal quality                                                  |  |  |
|                       | Permission status                                               |  |  |
|                       | Port configuration                                              |  |  |
| Packaging             | Cardboard shipper with foam or cardboard inserts. Includes:     |  |  |
|                       | IDR V1000 unit                                                  |  |  |
|                       | <ul> <li>Power module (external 120/240 VAC , black)</li> </ul> |  |  |
| Rear panel            | Standard:                                                       |  |  |
| connectors            | Power                                                           |  |  |
|                       | RF input                                                        |  |  |
|                       | Serial output port                                              |  |  |
|                       | Optional:                                                       |  |  |
|                       | <ul> <li>Four serial output ports</li> </ul>                    |  |  |
|                       | <ul> <li>Ethernet ports (10BaseT, AUI, RS-422)</li> </ul>       |  |  |
| Rear panel indicators | LEDs for Transmit, Receive, and Link Status                     |  |  |
| (applies to Ethernet  |                                                                 |  |  |
| operation only)       |                                                                 |  |  |
| Regulatory approvals  | United States: FCC Class A and UL/CSA                           |  |  |
|                       | Europe: CE (on the basic and 4-port models only)                |  |  |

## Appendix A. Technical Specifications

| Remote control<br>functions | <ul> <li>Carrier bit rate and modulation type</li> <li>TDM channel selection</li> <li>Tune to new carrier frequency</li> <li>Statmux service selection (optional)</li> <li>Output port baud rate</li> <li>Permission/depermission output port</li> </ul>                                                                                                    |
|-----------------------------|----------------------------------------------------------------------------------------------------|
| Remote receiver<br>control  | TDM Control Channel: controls receiver hardware<br>configuration (carrier frequency, carrier bit rate, TDM channel<br>selection, output baud rate)<br>Optional Statistical Multiplexer control: controls data output<br>configuration (permission/depermission of individual data<br>services). Also, provides for data compression, Reed-<br>Solomon Forward Error Correction, Group addressing |
| Software functions          | <ul> <li>Display current status</li> <li>Self-test diagnostics</li> <li>Display or modify RF carrier frequency</li> <li>Modify output port baud rate and configuration</li> <li>Process stat mux data feed</li> <li>Select TDM data channel</li> <li>Accept factory upload</li> </ul>                                                                                                    |

## **Optional Daughtercards**

*Daughtercards* are installed at the factory and provide optional output capabilities. Two daughtercards are currently available: the Ethernet card and the 4-port card.

| 4-Port<br>Daughtercard   | Asynchronous<br>connection (for stat<br>mux operation only) | Supported rates in kbps: 1.2, 2.4, 4.8, 9.6, 19.2, 38.4, 57.6, and 115.2. (Baud rates 57600 and 115200 do not support XON/XOFF or RR/RNR flow control.) RS-232 on DB-9 connectors.                                                                   |
|--------------------------|-------------------------------------------------------------|----------------------------------------------------------------------------------------------------|
|                          | Synchronous connection                                      | Synchronous RS-422 rates available in "0.1% if carrier bit rate" steps up to carrier capacity, less control channel and optional Reed Solomon overhead.                                                                                              |
|                          | Time-division<br>demultiplexer                              | Extracts control channel and up to three data services from the nine services on the carrier. Allows simultaneous extraction of one asynchronous service with two synchronous services, or one stat mux service and one or two synchronous services. |
|                          | Statistical<br>demultiplexer                                | Up to four asynchronous ports can output stat mux data. Ports are individually permissionable.                                                                                                    |
| Ethernet<br>Daughtercard | Data rate                                                   | 1 Mbps sustained TCP/IP throughput<br>2 Mbps sustained UDP throughput                                                                                                    |
|                          | Management protocol                                         | Centralized management using SNMPv2.                                                                                                    |
|                          | Output support                                              | 10BaseT Ethernet, AUI, and RS-422                                                                                                    |
|                          | Remote control functions (additional)                       | <ul> <li>IP addresses, HDLC addresses</li> <li>Enable/disable SNMP management</li> <li>Enable/disable TFTP</li> <li>Enable/disable TCP/IP session auto-start</li> </ul>                                                                              |
|                          | Remote receiver                                             | Set IP addresses for receiver, host, gateway, and SNMP                                                                                                    |
|                          | Software functions<br>(additional)                          | Process HDLC and Ethernet data channels                                                                                                    |
|                          | TCP/IP connections                                          | RFC-compliant                                                                                                    |
|                          |                                                             |                                                                                                    |

# **Appendix B. Pin-out Tables**

The pin-out tables describe the signal functions of the pin sockets for the asynchronous and synchronous serial output ports on the basic, Reed-Solomon, and the 4-port models, and the synchronous and 10Base T output connections on the Ethernet model.

| Asynchronous |
|--------------|
| Serial Port  |
| (RS-232)     |

| Pin | Function                       | Signal Direction |
|-----|--------------------------------|------------------|
| 1   | +12 volts output from receiver | output           |
| 2   | Data                           | output           |
| 3   | Data                           | input            |
| 4   | No Connect                     | n/a              |
| 5   | Ground                         | n/a              |
| 6   | +12 volts output from receiver | output           |
| 7   | Request to Send                | input            |
| 8   | Clear to Send                  | output           |
| 9   | No Connect                     | n/a              |

| Synchronous<br>Serial Port      | Pin | Function      | Signal Direction |
|---------------------------------|-----|---------------|------------------|
| (RS-422 on 4-Port Daughtercard) | 1   | No Connect    | n/a              |
|                                 | 2   | Data +        | output           |
| DB-9 Male<br>Connector          | 3   | Clock out +   | output           |
|                                 | 4   | No connect    | n/a              |
|                                 | 5   | Signal ground | n/a              |
|                                 | 6   | No Connect    |                  |
|                                 | 7   | Data -        | output           |
|                                 | 8   | Clock -       | output           |
|                                 | 9   | No Connect    | n/a              |

## Appendix B Pin-out Tables

## Ethernet

The Ethernet daughtercard contains three connectors: RS-422 (synchronous), AUI (attachment unit interface, synchronous), and the 10Base T.

| Synchronous<br>RS-422 | Pin | Function                 | Signal Direction |
|-----------------------|-----|--------------------------|------------------|
|                       | 1   | Optional signal ground   | n/a              |
| (DB-15<br>Connector)  |     | (set by internal jumper) |                  |
|                       | 2   | Data -                   | input            |
|                       | 3   | Control -                | output           |
|                       | 4   | Data -                   | output           |
|                       | 5   | Indicate -               | input            |
|                       | 6   | Clock -                  | output           |
|                       | 7   | Clock -                  | input            |
|                       | 8   | Signal ground            | n/a              |
|                       | 9   | Data +                   | input            |
|                       | 10  | Control +                | ouput            |
|                       | 11  | Data +                   | output           |
|                       | 12  | Indicate +               | input            |
|                       | 13  | Clock +                  | output           |
|                       | 14  | Clock+                   | input            |
|                       | 15  | Not used                 |                  |

AUI

| Pin | Function      | Signal Direction |
|-----|---------------|------------------|
| 1   | Frame ground  | n/a              |
| 2   | Carrier +     | input            |
| 3   | Data +        | output           |
| 4   | Frame Ground  | n/a              |
| 5   | Data +        | input            |
| 6   | Signal Ground | n/a              |
| 7   | No Connect    | n/a              |
| 8   | No Connect    | n/a              |
| 9   | Carrier -     | input            |
| 10  | Data -        | output           |
| 11  | Frame Ground  | n/a              |
| 12  | Data -        | input            |
| 13  | +12 Volts     |                  |
| 14  | Frame Ground  | n/a              |
| 15  | No Connect    | n/a              |

#### 10Base T

| Pin | Function       | Signal Direction |
|-----|----------------|------------------|
| 1   | Twisted Pair + | output           |
| 2   | Twisted Pair - | output           |
| 3   | Twisted Pair + | input            |
| 4   | No connect     | n/a              |
| 5   | No connect     | n/a              |
| 6   | Twisted Pair - | input            |
| 7   | No connect     | n/a              |
| 8   | No connect     | n/a              |

Appendix B Pin-out Tables

# Section1. Appendix C. IDR V1000 Screen Displays

The following fold-out pages depict the structure of the IDR V1000 screen displays.

The main topics are shown at the top of the pages. (The shaded-out topics are included on a different page.)To move from one screen to another on the same level, press the < and > buttons on the front panel. To move deeper into a topic, press the SELECT button. To return to previous levels, press the CANCEL button.

Refer to Section 3 to interpret the screens.

# Glossary

| access network           | the various routes by which data feeds originating in diverse locations come<br>into the network control center for uplinking to WavePhore networks                                                                              |
|--------------------------|----------------------------------------------------------------------------------------------------|
| acquisition              | the process by which the demodulator adjusts frequency, phase, gain, and code-word synchronization to match that of the incoming carrier and lock to it.                                                                         |
| AGC                      | Automatic Gain Control. Relative reading of signal strength.                                                                                                    |
| aggregate data<br>stream | The non-partitioned data uplinked from the network control center and received in the IDR V1000. The aggregate data stream must be disassembled, reordered, and usually processed before it can be output to an external device. |
| asynchronous             | also <i>async</i> . Data transmission mode that transmits one character at a time, does not use a data clock, and must supply its own start and stop bits and its own error detection pattern.                                   |
| AUI                      | Attachment Unit Interface. A serial connection available only on the IDR V1000 Ethernet model                                                                                                    |
| BPSK                     | <i>Bi-Phase Shift Keying</i> . A method of modulation in which zeroes and ones are represented by two phases of the RF carrier signal which differ by 180 degrees.                                                               |
| CRC                      | Cyclic Redundancy Check. An effective error detection technique                                                                                                    |
| carrier ID               | CID. A WavePhore-assigned number from 0 to 254 that identifies a specific carrier to the IDR V1000.                                                                                                    |
| cluster                  | a group of receivers that operates with the same set of characteristics,<br>enabling them to be simultaneously downloaded with network changes.                                                                                  |
| codec                    | coder-decoder                                                                                                    |
| control channel          | also <i>network control channel</i> . Information sent by the network control center to a receiver to control its configuration; not intended for output processing.                                                             |
| data feeds               | Transmittal of information from an originating source or from the network control center.                                                                                                    |
| demodulator              | The component in the IDR V1000 that converts an incoming analog signal to digital data for further processing.                                                                                                    |

| downlink                  | Information transmitted to an earth station from a satellite.                                                                                                    |
|---------------------------|----------------------------------------------------------------------------------------------------|
| download                  | Control information transmitted from a network control center to a receiver                                                                                                    |
| EEPROM                    | Electronic Eraseable Programmable Read-Only Memory.                                                                                                    |
| Ethernet                  | A popular local area network (LAN) implementation.                                                                                                    |
| FEC                       | Forward Error Correction.                                                                                                    |
| head-end                  | The network control center, or the location that assembled and transmitted the received data stream                                                                                                    |
| HDLC                      | High-Level Data Link Control. A version of synchronous protocol.                                                                                                    |
| IDR                       | Intelligent Data Receiver. A WavePhore product trademark.                                                                                                    |
| L-band                    | Used to denote LNB output and IDR V1000 input frequency range, which is between 950 mHz and 1,525 mHz.                                                                                                    |
| LCD                       | <i>Liquid Crystal Display</i> . Used as the mechanism displaying the front panel screens.                                                                                                    |
| LNB                       | <i>Low Noise Block Converter.</i> The device attached to the satellite dish that extracts a set of satellite carriers, lowers their frequency to the L-Band range, and amplifies the signal to an appropriate input level for the tuner.                                                                                                    |
| link blocks               | Associated with stat mux data, the partition of the aggregate data stream that contains packets. The link blocks are extracted by the time-division demultiplexer and sent to the processor for "de-packetizing."                                                                                                    |
| lock                      | proper carrier is located and is being received and demodulated.                                                                                                    |
| logical receivers         | separate entities defined by software that function as distinct destinations for incoming data. The IDR V1000 with a 4-port daughtercard can have four logical receivers operating simultaneously within a single physical unit.                                                                                                    |
| NMS                       | <i>Network Management Services.</i> A means of controlling and monitoring operations at the network control center.                                                                                                    |
| network control<br>center | <i>NCC</i> . The "head-end" or hub where data feeding in from multiple origination points is assembled, statistically-multiplexed, time-division multiplexed, modulated, and prepared for uplinking to a satellite. The NCC would typically notify receiver sites of network changes required at their site and then download those changes. |

| Node                  | mode of operation using a transport protocol that enables packets to be<br>individually read, error-checked, reassembled, and output as integral blocks<br>of information. The output blocks are packets of type "extract protocol."<br>Used only with WavePhore proprietary software.                                                                              |
|-----------------------|----------------------------------------------------------------------------------------------------|
| nonvolatile memory    | portion of the memory that retains information even when power is turned<br>off; settings stored in nonvolatile memory do not have to be reissued after a<br>power interruption unless a change to an operating parameter is required.                                                                                                    |
| PAD                   | <i>Packet Assembler-Disassembler</i> . A mode of operation using a transport protocol that outputs data in the same format and order in which it was sent.                                                                                                    |
| PSK                   | Phase Shift Keying. Form of modulation used to impress information onto an RF carrier for transmission from one location to another                                                                                                    |
| PVC                   | <i>Permanent Virtual Circuit.</i> A dedicated communications circuit that allows for continuous data transmission. Contrast with <i>TVC</i> , that requires each transmission session to be opened, then closed when the session ends.                                                                                                    |
| packet                | Contains data and processing information such as the source of the data, the length of the message, and its destination. Packets must be statistically demultiplexed in the IDR V1000 before the message can be processed and output.                                                                                                    |
| partition             | Segment of an aggregate data stream. In the IDR V1000, the aggregate data stream is extracted into four partitions: the transparent asynchronous or stat-<br>muxed data that is sent to the processor, two transparent synchronous data streams that are sent to Serial 4 and 5, and a network control channel that contains only internally-used control commands. |
| propagation delay     | the delay from the time a signal is sent until it is received.                                                                                                    |
| QPSK                  | <i>Quadrature Phase Shift Keying.</i> Phase shift keying in which four discrete phases of the RF carrier are used, each differing by 90 degrees from the next. Each set of four phases represent two consecutive bits of the data stream.                                                                                                    |
| Reed-Solomon<br>codec | block-oriented coder/decoder hardware that is applied on top of standard<br>Viterbi coding to correct most data errors that are not detected by the other<br>coding systems; significantly reduces the bit error rate. (Available in IDR<br>V1000 model 1216 systems)                                                                                               |
| RS-232                | an Electronic Industries Association (EIA) standard for low-speed, asynchronous and synchronous transmission                                                                                                    |
| RS-422                | an EIA standard for synchronous transmission                                                                                                    |
| RF                    | Radio Frequency                                                                                                    |
| SCPC                  | Single Channel Per Carrier.                                                                                                    |

| session                      | A communication circuit selected for use by the IDR V1000 when configured for stat demux operation. Active sessions in the screen display describe current stat mux activity                                                                                                    |
|------------------------------|----------------------------------------------------------------------------------------------------|
| statistical<br>multiplexer   | <i>also</i> stat mux. A technique of time-sharing on a data stream that allows for more efficient usage of the carrying capacity. To accomplish this, additional information must be added to each data packet to identify its characteristics and its routing. Extracting this information at the receiver end requires analogous <i>demultiplexing</i> . |
|                              | In the IDR V1000, the function that occurs is <i>demultiplexing</i> , or <i>stat demux</i>                                                                                                    |
| subscription<br>services     | the news or information products that end users pay to receive                                                                                                    |
| superscreen                  | One of the primary <b>Show Status</b> screens that identifies current activity in the receiver, including carrier lock and modulation status, incoming data packets, and miscellaneous error correction reports. Most of the superscreen indications are relevant only to stat mux operation.                                                              |
| synchronous                  | also <i>sync</i> . Data transmission mode that establishes a clocking mechanism between sender and receiver to identify the data. Synchronous data is typically transmitted in blocks, rather than the character-at-a-time method of asynchronous transmission.                                                                                            |
| TVC                          | <i>Temporary Virtual Circuit.</i> A communication link established only for the duration of the transmission. Contrast with <i>PVC</i> , which is an open, dedicated circuit used for continuous transmission.                                                                                                    |
| time-division<br>multiplexer | a component that divides transmission time into separate time slices allocated for each sending source.                                                                                                    |
|                              | In the IDR V1000, incoming data is time-division demultiplexed to deliver selected partitions of the aggregate data stream for further processing or for direct output to a synchronous port.                                                                                                    |
| transparent<br>asynchronous  | TA. Asynchronous transmission mode that is output through Serial 1 on the IDR V1000 without stat mux processing in the receiver.                                                                                                    |
| transparent<br>synchronous   | Synchronous transmission mode that is output through Serial 4 or 5 on the IDR V1000 without requiring additional CPU processing in the receiver.                                                                                                    |
| uplink                       | Transmitting data from an earth station to a satellite.                                                                                                    |
| upload                       | Transferring data from a computer to the IDR V1000. In WavePhore operation, <i>uploading</i> usually refers to setting or modifying the configuration parameters of an IDR V1000 at the factory.                                                                                                    |

| volatile memory | Segment of processor memory that is lost when power is turned off or<br>interrupted. In the IDR V1000, certain commands or settings, such as those<br>used to perform a real-time function or enter a test mode, are temporarily<br>stored in volatile memory. (Configuration parameters are not volatile; they<br>remain in memory even if receiver power is turned off.) |
|-----------------|----------------------------------------------------------------------------------------------------|
| Viterbi         | a standard method of forward error correction decoding that is applied by the IDR V1000 to all data received.                                                                                                    |

## Section1. Index

## Α

AGC troubleshooting signal strength, 4-3 verifying after installation, 2-3 active sessions fields, 4-5 Automatic Gain Control *See AGC* 

## В

buffering described, 5-11

## С

cables coaxial cable specifications, 5-9 connecting, 2-2 troubleshooting, 4-2, 4-3 checking AGC. 2-3 checking Eb/No, 2-3

## D

data protocols transparent asynchronous, 5-4 transparent synchronous, 5-4 data stream aggregate, 5-2 error correcting, 5-9 time-division demultiplexing, 5-10 tuner picking up, 5-9 daughtercards 4-port, specifications, A-2 Ethernet, specifications, A-2 demodulator screen checking current tuning status on,4-3 fields, 4-3 download, clear password, 3-5 post-installation settings, 2-4

## Ε

Ethernet Screens viewing setup, 4-10

## F

flow control described, 5-11 front panel described, 3-1 using, 3-1 front panel buttons, 3-1

## I

identification screen, 3-2 **IDR V1000** basic unit, defined, 1-1 output ports, 5-10 components of, 5-8 family of receivers, 1-1 functional overview, 5-4 processor, 5-10 stat demux, 5-10 technical specifications, A-1 installing the IDR pre-installation conditions, 2-1 verifying lock on carrier, 2-3 IP addresses specifying setup, 4-11

## L

LNB, 5-9 Logoff screen, 3-7 logical receivers activity monitored, 4-6 flow control, 4-7 status fields, 4-7 view setup, 4-7

### Index

## Μ

main topics illustrated, 3-1 Device Restart. 3-6 **Diagnostics**, 4-9 Logoff, 3-7 Messages, 3-2 **Set Features**, 3-6, 4-12 Show Status, 3-3, 4-2, 4-6 Specify Setup, 3-4 View Setup, 3-3, 4-7, 4-8 viewing, 3-1 maintaining the equipment check alignment, 2-4 remove snow, 2-4 memory utilization, 4-5 See also buffering messages main topic, 3-2 system and user, 3-2

## Ν

Network Control Center input to and output from, 5-2 network overview components of, 5-1 node mode described, 5-7

## 0

output ports available configurations of, 5-6 Serial 4/5 usage, 5-6, 5-10 troubleshooting, 4-6 transparent asynch fields, 4-3

## Ρ

PAD mode described, 5-7 with PVC sessions, 5-7 with TVC sessions, 5-7 PVCs described, 5-6

## R

*Reed-Solomon* forward error correction technique, 5-9

## S

safety issues, 1-4 **Set Features** set local time. 3-6 **Show Status** logical receiver activity, 3-3 main topic, 3-3 network control channel activity, 3-3 summary screen. See memory utilization superscreen. See memory utilization Signal quality using superscreen to check, 4-2 **Specify Setup** enabling or disabling screen lock, 3-5 enabling or disabling screen login, 3-4 specifying a password, 3-5 statistical demultiplexor described, 5-10 statistically-multiplexed data described, 5-5 different interpretations of screen displays, 4-1 packets, 5-5 Superscreen stat mux fields, 4-2 system messages interpreting, 4-12

## Т

TDD described, 5-10 fields, 4-4 TDD screen carrier ID, 4-4 checking control channel information on, 4-4 cluster ID, 4-4 TVCs described, 5-6 time-division demultiplexing. *See* TDD troubleshooting checking signal quality, 4-2 screens related to problem indications, 4-1

## U

UART chip, 5-10